## Информационная система дипломирования членов экипажей морских судов

### РУКОВОДСТВО ПОЛЬЗОВАТЕЛЯ (Версия 05)

| Огла              | авление                                                                                     |           |
|-------------------|---------------------------------------------------------------------------------------------|-----------|
| 1 BI              | ВЕДЕНИЕ                                                                                     | 3         |
| 1.2               | Технические требования                                                                      | 3         |
| 2 P/              | АБОТА В СИСТЕМЕ                                                                             | 3         |
| 2.7.1             | Физическое лицо не найдено                                                                  | 6         |
| 2.7.2             | Результаты поиска                                                                           | 6         |
| 2.7.3             | Информация о физическом лице                                                                | 6         |
| 2.7.3.1           | Внесение в систему общих данных о физическом лице                                           | 7         |
| 2.7.3.2           | 2 Внесение в систему фото физического лица                                                  | 8         |
| 2.7.3.3           | В Внесение данных. Присвоение учетного номера документа                                     | 9         |
| 2.7.3.4           | Изменение статуса документа                                                                 | .11       |
| 2.7.3.5           | 5 Внесение данных о продлении документа                                                     | .11       |
| 2.7.3.6           | В Внесение ограничений                                                                      | .12       |
| 2.7.3.7           | / Внесение функций                                                                          | .12       |
| 2.7.3.8           | Внесение вкладыша к диплому                                                                 | .13       |
| 2.7.3.9           | <ul> <li>Внесение данных о дополнительной подготовке</li> </ul>                             | .13       |
| 2.7.3.1           | 0 Внесение в диплом данных о тренажерной подготовке                                         | .14       |
| 2.7.3.1           | 1 Печать подтверждения диплома. бланка диплома и вкладыша к                                 |           |
| дипло             | му 15                                                                                       |           |
| 2.7.3.1           | 2 Внесение в систему данных о подтверждении дипломов иностранни                             | ЫΧ        |
| госуда            | арств                                                                                       | .15       |
| 2.7.3.1           | 3 Внесение данных о выданных квалификационных свидетельствах.                               | .16       |
| 2.7.3.1           | 4 Печать подтверждения квалификационного свидетельства, бланка                              | 17        |
| свиде             |                                                                                             | . 17      |
| 2.7.3.1           | В Внесение данных о выданных неконвенционных документах                                     | .18       |
| 2.7.3.1           | В Внесение данных о выданных танкерных подтверждениях                                       | .18       |
| 2.6.3.1           | 16 Печать танкерного подтверждения                                                          | .20       |
| 2.6.3.1           | И Внесение данных о праве плавания без лоцмана                                              | .20       |
| 2.6.3.1           | В Внесение данных о выдаче лоцманских удостоверении                                         | .22       |
| 2.6.3.1           | 9 Внесение данных о пройденных квалификационных испытаниях                                  | .24       |
| 2.6.3.2           | 20 Внесение данных о стаже плавания                                                         | .26       |
| 2.6.3.2           | 21 Представленные документы                                                                 | .27       |
| 2.6.3.2           | 22 Внесение данных о документах об образовании                                              | .27       |
| 2.6.3.2<br>на суд | 23 Внесение данных документов, подтверждающих годность для рабо<br>ах по состоянию здоровья | ты<br>.27 |
| 2.6.3.2           | 24 Редактирование данных свидетельств о прохождении тренажерной                             |           |
| подгот            | говки                                                                                       | .28       |
| 2.7               | Раздел «дипломы»                                                                            | .29       |
| 2.8               | Раздел «Квалификационные свидетельства»                                                     | .30       |

| 2.9          | Раздел «Заявления физических лиц»                                                                 | 31 |
|--------------|---------------------------------------------------------------------------------------------------|----|
| 2.10         | Раздел «Отчетные формы»                                                                           | 36 |
| 2.11         | Раздел «Члены Морских Квалификационных Комиссий»                                                  | 36 |
| 2.12<br>Прав | Раздел «Подтверждения Внутренних Водных Путей Международных ил Предупреждения Столкновений Судов» | 37 |
| 2.13         | Раздел «Двойные документы»                                                                        | 38 |
| 3 T          | ЕХНИЧЕСКАЯ ПОДДЕРЖКА                                                                              | 39 |

#### 1 ВВЕДЕНИЕ

#### 1.1 Назначение

Информационная система предназначена для:

- поиска физических лиц, с выдачей полной информации о выданных дипломах, подтверждений дипломов иностранными государствами, документах об образовании, документах, подтверждающих годность для работы на судах по состоянию здоровья, свидетельствах о прохождении тренажерной подготовки и пройденных квалификационных испытаниях;
- внесения информации о выдаче квалификационных документов физическим лицам;
- поиска выданных квалификационных документов по конкретному порту;
- поиска выданных подтверждений дипломов по конкретному государству.

Пользователи системы имеют доступ ко всему списку выданных квалификационных документов на просмотр и могут вносить новые данные по выдаче документов в своем порту. Также предусматривается наличие только просмотрового доступа без внесения или редактирования информации о выдаче квалификационных документов физическим лицам.

Система состоит из следующих основных разделов:

- «Главная»;
- «Новости»;
- «Физ.лица»;
- «Дипломы и подтверждения»;
- «Квалификационные свидетельства»;
- «Неконвенц. документы»
- «Танкерные подтверждения».
- «Члены МКК».
- «Подтверждения ВВП МППСС».
- «Двойные документы».

#### 1.2 Технические требования

Работа с системой предусматривается посредством Интернет с использованием общедоступных интернет браузеров:

- Microsoft Edge
- Mozilla Firefox 3.6+
- Opera 10+
- Google Chrome 4+

Вход в информационную систему осуществляется через Интернет по адресу:

https://diplom.marinet.ru

#### 2 РАБОТА В СИСТЕМЕ

#### 2.1 Регистрация пользователя

Перед началом работы каждый пользователь должен зарегистрироваться в системе. Для этого пользователь должен предоставить в "Информационно-координационный центр государственного портового контроля" по адресу электронной почты <u>diplom@marinet.ru</u> следующую информацию:

- 1. Порт;
- 2. Фамилия, имя и отчество пользователя;
- 3. Должность;
- 4. Электронный адрес пользователя, тел., факс;
- 5. Права пользователя:
- а) просмотр документов;
- б) редактирование данных;
- в) создание новых документов.

Пользователю будут предоставлены необходимые для работы Логин и Пароль.

#### 2.2 Процедура изменения пароля

Обращаем Ваше внимание, что каждые 60 дней происходит сброс пароля пользователя Системы дипломирования, в связи с чем при попытке входа в систему появится окно с соответствующим уведомлением.

|                | СИСТЕМА ДИПЛОМИРОВАНИЯ<br>ЧЛЕНОВ ЭКИПАЖЕЙ МОРСКИХ СУДОВ                                                                                                    |                             |
|----------------|----------------------------------------------------------------------------------------------------|-----------------------------|
|                | Смена пароля                                                                                                    |                             |
| По всем вопрос | Срок действия пароля истек. Вам необходимо<br>создать новый пароль.<br>Пароль должен состоять от 8 до 20 символов. В<br>нем обязательно должны быть буквы (только<br>латинские) в разных регистрах, цифры и хотя бы<br>один спецсимвол @#\$%^&*.<br>Пароль<br>Повтор пароля | si <u>diplom@marinet.ru</u> |
| И              | Ок                                                                                                    | есь                         |
|                | User's Manual <u>here</u>                                                                                                    |                             |
|                |                                                                                                    |                             |

В указанном окне пользователь должен самостоятельно задать новый пароль для входа в систему.

Обязательные требования к паролю:

- использование латиницы;
- длина не менее 8 символов;
- содержание минимум 1 заглавной буквы, 1 прописной буквы и 1 цифры и хотя бы 1 спецсимвол.

#### 2.3 Блокировка логина пользователя

При вводе неверного пароля на экране отображается предупреждение "Неверный логин или пароль. После 3-х неудачных попыток учетная запись будет заблокирована.". После 3-х подряд неудачных попыток входа система блокирует этот логин на 2 часа.

| Ваша учетная запись заблокирована. Обратитесь к администратору. | Вход |
|-----------------------------------------------------------------|------|
|                                                                 |      |
|                                                                 |      |

Для разблокировки можно обратиться к администратору системы на email <u>diplom@marinet.ru</u>. В письме укажите ваш порт, ФИО, должность, логин и пароль с которым вы пытались войти в систему.

#### 2.4 Ограничения при работе в системе

При возникновении параллельных сеансов работы в системе или её открытии в новом окне отображается предупреждение «С Вашей учетной записи произошел вход с другого места», в связи с чем вход в систему будет недоступен. Успешная попытка входа в систему возможна только в рамках одной активной сессии пользователя.

| С Вашей учетной записи произошел вход с другого места. user1 |
|--------------------------------------------------------------|
|--------------------------------------------------------------|

Вход

В случае перерыва в работе на более чем 15 минут при открытии системы появится всплывающее окно. Для возобновления сеанса необходимо ввести пароль Вашей учетной записи, после чего можно продолжить работу, не потеряв ранее введенные данные.

| _ | 17.04.2018 / Российская Мурманск                                                                             |
|---|----------------------------------------------------------------------------------------------------|
|   |                                                                                                    |
|   | Вы бездействовали более 15 минут и поэтому Ваш сеанс заблокирован!<br>Для продолжения работы введите пароль. |
|   | Введите пароль                                                                                               |
|   |                                                                                                    |
|   | воити                                                                                                    |
|   |                                                                                                    |
|   |                                                                                                    |
|   |                                                                                                    |
|   |                                                                                                    |
|   |                                                                                                    |

#### 2.5 Начало работы

Для работы в системе пользователю необходимо подключить компьютер к сети Интернет и указать в адресной строке браузера адрес системы. На экране появится главная страница системы. Введите логин и пароль в окна, расположенные в верхнем правом углу главной страницы. Нажмите кнопку *«Войти»*. Если логин и пароль внесены правильно, в правом верхнем углу страницы появится имя пользователя. Все разделы системы доступны.

Если логин и пароль были внесены с ошибкой, появится надпись «*Неверный логин или пароль»*. Попробуйте внести логин и пароль снова.

#### 2.6 Новости

В разделе «Новости» публикуются сообщения, предоставленные Администратору для анонсирования Федеральным агентством морского и речного флота, службой технической поддержки и другие.

#### 2.7 Раздел «Физ. лица»

Поиск данных по физическим лицам осуществляется в разделе системы *«Физ. лица»*. Для того чтобы войти в этот раздел необходимо кликнуть мышкой по названию раздела *«Физ. лица»*, расположенному в верхней части главной страницы.

В разделе *«Физ. лица»* пользователь может найти данные о физическом лице по фамилии, имени и отчеству, учетному номеру документа или номеру протокола квалификационных испытаний.

| СИСТЕМА   | диплом     | ирования       | ЧЛЕНОВ ЭКИПАЖЕЙ МОР       | ских судов 💼 🏢       |                      |        |
|-----------|------------|----------------|---------------------------|----------------------|----------------------|--------|
| Главная   | Новости    | Физ.лица       | Дипломы и подтверждения   | Квалиф.свидетельства | Танкер.подтверждения |        |
| Поиск по: | Фамилия, и | имя, отчество  | Тзнач                     | ение:                |                      | Искать |
|           | Фамилия,   | имя, отчество  |                           |                      |                      |        |
|           | Номер дон  | кумента        |                           |                      |                      |        |
|           | Номер про  | отокола или до | кумента квалиф. испытаний |                      |                      |        |
|           |            |                |                           |                      |                      |        |
|           |            |                |                           |                      |                      |        |

Для поиска данных о физическом лице следует выполнить следующие шаги:

- Войдите в раздел «Физ. лица»;
- Выберите критерий, по которому будет осуществляться поиск;
- Внесите в окно «Значение» соответствующие данные;
- Нажмите кнопку «Искать».

#### 2.7.1 Физическое лицо не найдено

Если страница осталась пустой, это значит, что поиск данных физического лица в системе не удался. Уточните фамилию (имя, отчество) физического лица или номер документа.

Перед внесением нового физ. лица убедитесь, что его точно нет в системе!

Проведите поиск по фамилии и имени и сверьте по дате рождения. Если физическое лицо не найдено, используйте кнопку *«Новое физ. лицо».* 

#### 2.7.2 Результаты поиска

Если поиск физического лица удался, на странице раздела отобразится список фамилий физических лиц, отвечающих критериям поиска. Он включает ФИО, дату рождения, гражданство и данные о последнем полученном дипломе (дату выдачи, дату аннулирования, тип, специальность и порт выдачи). Если найдено более 25 фамилий, на странице отобразится только 25 записей. Посмотреть весь список судов можно, используя кнопки навигации (вперед, назад).

| СИСТЕМ                          | А ДИПЛОМИРОВАНИЯ ЧЛЕНОВ                                                                          | экипажей                      | й морских су,           | дов 💼 🌐            |                    |                          | Ефремова Александра Ев                      | геньевна Выход |
|---------------------------------|--------------------------------------------------------------------------------------------------|-------------------------------|-------------------------|--------------------|--------------------|--------------------------|---------------------------------------------|----------------|
| Главна                          | я Новости <b>Физ.лица</b> Дипломь                                                                | ы и подтверж                  | қдения Квалиф           | .свидетельства Тан | кер.подтверждения  |                          |                                             |                |
| Поиск                           | по: Фамилия, имя, отчество                                                                       |                               | ▼ значение: ильин       | ский               |                    | Искать                   |                                             |                |
| Перед вни<br>(проведит<br>Новое | ссением нового физ. лица убедитесь что ег<br>е поиск по фамилии и имени и сверьте по<br>физ.лицо | о точно нет в<br>дате рождени | системе<br>(я).         |                    |                    |                          |                                             |                |
|                                 | OND                                                                                              | Дата<br>рождения              | Гражданство             | Лата вывачи        | Лата аннулирования | Тип                      | Последний полученный диплом<br>Квалификация | Поот выдачи    |
|                                 | ильинский александр<br>леонидович                                                                |                               |                         |                    |                    |                          |                                             |                |
|                                 |                                                                                                  |                               | Российская<br>Федерация |                    |                    |                          |                                             |                |
|                                 |                                                                                                  |                               |                         |                    |                    |                          |                                             |                |
|                                 |                                                                                                  |                               | Российская<br>Федерация |                    |                    |                          |                                             |                |
|                                 |                                                                                                  |                               |                         |                    |                    |                          |                                             |                |
|                                 | 5 ИЛЬИНСКИЙ ВЛАДИМИР<br>НИКОЛАЕВИЧ                                                               |                               | Российская<br>Федерация |                    |                    |                          |                                             |                |
|                                 |                                                                                                  |                               |                         |                    |                    |                          |                                             |                |
|                                 | В ИЛБИНСКИЙ ИГОРЬ ИВАНОВИЧ                                                                       | 04.01.1965                    | Российская<br>Федерация |                    |                    |                          |                                             |                |
|                                 |                                                                                                  |                               | Российская<br>Федерация |                    |                    |                          |                                             |                |
| 1                               | ильинский игорь юрьевич                                                                          | 04.11.1952                    | Российская<br>Федерация | 25.12.2007         | 17.12.2012         | Судовые радиоспециалисты | Оператор ГМССБ                              | Астрахань      |

Для детального просмотра данных физического лица необходимо нажать на строку с искомой фамилией.

#### 2.7.3 Информация о физическом лице

Страница с информацией о физическом лице содержит следующее:

- Общие данные, включая ФИО, дату рождения, гражданство и пол;
- Данные о выданных дипломах, включая дату выдачи, статус документа, номер диплома, номер квалификационного документа, номер документа квалификационных испытаний, порт выдачи, тип должности и должность;
- Данные о выданных иностранными государствами подтверждениях о признании дипломов, включая дату выдачи, номер диплома, номер квалификационного документа, номер документа квалификационных испытаний, страну выдачи, орган выдачи, тип должности, должность, порт, дату и номер подтверждения, статус документа;
- Данные о выданных квалификационных свидетельствах, включая дату выдачи, статус документа, номер свидетельства номер квалификационного документа, номер документа квалификационных испытаний, порт выдачи, тип должности и должность;
- Данные о неконвенционных документах, включая дату выдачи, дату окончания срока действия, квалификации, категории плавания, района плавания;
- Данные о выданных танкерных подтверждениях, включая дату выдачи, статус, номер документа, номер квалификационного документа, номер документа квалификационных испытаний и порт выдачи;
- Данные о выданных правах плавания без лоцмана, включая порт, дату распоряжения, № распоряжения, период действия, районы обязательной лоцманской проводки, квалификационных испытаниях;
- Данные о квалификационных испытаниях, пройденных кандидатом на получение диплома или сертификата, с указанием даты проведения, номера квалификационного документа, номера документа квалификационных испытаний, результата испытаний и порта выдачи;
- Данные заключения о стаже плавания, включая дату заключения, описание и порт, внесший данную запись.

Внизу страницы содержится информация о представленных документах:

- об образовании;
- подтверждающих годность для работы на судах по состоянию здоровья;
- о прохождении тренажерной подготовки.

При необходимости пользователь может внести изменения в информацию о физическом лице символами

🖉 (редактировать) и 🛨 (добавить).

#### 2.7.3.1 Внесение в систему общих данных о физическом лице

Для внесения или редактирования общих данных о физическом лице используйте символ */*. При нажатии на указанный символ на фоне странице появится новое окно *«Общие данные»*.

| Назад Сохранить Добавить фото                                                                                                    |                          |
|----------------------------------------------------------------------------------------------------|--------------------------|
| ИНФОРМАЦИЯ О ФИЗИЧЕСКОМ ЛИЦЕ                                                                                                    | _                        |
| Общие данные                                                                                                    |                          |
| ФИО Дата рождения (ражденою                                                                                                    | flax                     |
| ИВАНОВ ИДАН ИВАНОВИЧ 01.04/2000 Российская Федерация                                                                                                    | Муж.                     |
| Общие данные Х                                                                                                    | +                        |
| Для пидани Схадк Номер диловаа Унетний номер докум. Номер валиф прог<br>1. 02.04.2018 / VAD202540343                                                                                                    | 1 8 8 8 9 P              |
| «Дата рождения 01.04.2000                                                                                                    |                          |
| vitar [bbpx r]                                                                                                    | +                        |
| Дига выдини Новер дипола Учетный конкер докум. Новер какиеф проток. (необяз.) ФИО в дате/вноги падеже ИВАНОВУ ИВАНУ ИВАНОВИ/У Дига подтерядения Нов                                                                                                    | мер подтверждения Статус |
| Anti-Market Vermal an Transformer Vermal an                                                                                                    | Лавенеть                 |
| <sup>ит</sup> ракданство Родсийская Федерация •                                                                                                    |                          |
|                                                                                                    | +                        |
| No Ana materia and a second a second a | ченное лицо Должность    |
| Поля повечение " обязательны даз заполнения                                                                                                    | +                        |
| Ans nugaw Cray Honey gaywers OK Othera                                                                                                    | Порт выдачи              |
| Право плавания без лоцмана                                                                                                    | +                        |
| Для выдении Гарнад Тан раскорованныя Номер раскорованныя Радон                                                                                                    | Порг                     |

Заполните пустые поля окна:

- Фамилия, имя, отчество;
- Дата рождения (используйте функцию «Календарь»);
- Пол (выберите нужное значение из выпадающего списка).
- ФИО в дательном падеже;
- ФИО в английской транслитерации;
- Гражданство (выберите нужное значение из выпадающего списка);
- Порт, внесший данную запись.

Примечание: Поля, помеченные (\*\*'), обязательны для заполнения.

Кнопка "Отмена" служит для отмены неверного ввода данных. Кнопка "ОК" завершает ввод и возвращает на страницу «Информация о физическом лице».

Нажмите кнопку «Сохранить», расположенную в левом верхнем углу страницы. На странице появится окно «Данные записаны в систему». Нажмите кнопку «ОК» для закрытия окна.

#### 2.7.3.2 Внесение в систему фото физического лица

Для внесения в анкету физического лица фотографии требуется открыть анкету физ. лица и затем перейти в соответствующий раздел, нажав на кнопку «Добавить фото» верхнем левом углу страницы.

| СИСТЕМА | дипломи   | 1РОВАНИЯ | ЧЛЕН | ЮВ ЭКИПАЖЕЙ МОРСК    | (ИХ СУДОВ 📩 🔡      |
|---------|-----------|----------|------|----------------------|--------------------|
| Главная | Новости   | Физ.лица | Дип  | ломы и подтверждения | Квалиф.свидетельст |
| Назад   | Сохранить | Добавить | фото |                      |                    |

В системе откроется окно, с помощью которого Вы сможете выбрать нужное фото на Вашем компьютере. Обратите внимание, что система принимает файлы в форматах jpg, png или gif. Максимальный размер фото не должен превышать 5 Мбайт. Фотография должна быть в пропорции 3.5х4.5 (согласно Приказу Минтранса РФ № 62 от 15.03.2012), поэтому система автоматически сжимает изображение до указанного размера в случае иных параметров, в связи с чем возможно искажение изображения (растягивание или сужение лица).

Если фотография успешно добавлена в систему, она отобразится в правом верхнем углу анкеты выбранного Вами физического лица. Если Вам необходимо выбрать другое фото, Вы можете поменять его, снова нажав на «Добавить фото», после чего нужную фотографию необходимо выбрать заново. Обращаем Ваше внимание, что при формировании документа у пользователей системы есть возможность выбора печати документа с фотографией или без.

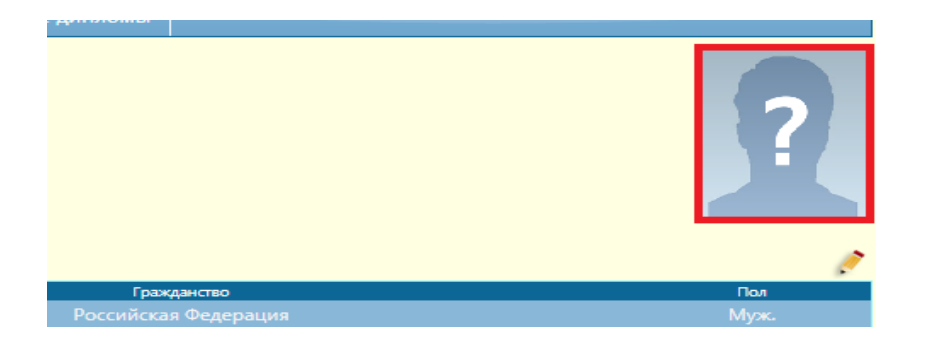

### 2.7.3.3 Внесение данных. Присвоение учетного номера документа

Для внесения или редактирования данных о выданных дипломах используйте символы

+ (добавить), 🖊 (редактировать) и 🗙 (удалить)

| Документы о дипломировании                    |                              |   |
|-----------------------------------------------|------------------------------|---|
| *Дата выдачи                                  | 24.05.2018                   | ] |
| *Срок действия документа                      | 12.05.2023                   | ] |
| <mark>(необяз.)</mark> Номер диплома (внутр.) |                              | ] |
| *Порт выдачи                                  | Санкт-Петербург 🔹            |   |
| *Уполномоченное должностное лицо              | Волков Александр Борисович 🔹 |   |
| *ФИО владельца документа                      | ИВАНОВ ИВАН ИВАНОВИЧ         |   |
| <mark>(необяз.)</mark> Дательный падеж ФИО    |                              |   |
| *ФИО английская транслитерация                | IVANOV IVAN                  |   |
| *Дата рождения                                | 09.01.1900                   | ] |
| *Пол                                          | Муж. 🔻                       |   |
| *Гражданство                                  | Российская Федерация 🔹       |   |
| Vueñ apperenne                                | выбрать                      | • |

Заполните пустые поля окна:

- Дата выдачи (используйте функцию «Календарь»);
- Срок действия документа (используйте функцию «Календарь»);
- Номер диплома;
- Порт выдачи;
- ФИО владельца документа;
- Дательный падеж ФИО;
- ФИО английская транслитерация;
- Дата рождения (используйте функцию «Календарь»);
- Пол (выберите нужное значение из выпадающего списка);
- Гражданство (выберите нужное значение из выпадающего списка);
- Учебное заведение (выберите нужное значение из выпадающего списка);
- Номер бланка квалификационного документа;

- Тип должности (выберите нужное значение из выпадающего списка);
- Должность (выберите нужное значение из выпадающего списка).

| Л  | предарительного простоять и предарительного просмотр документа.<br>На пристали в пристален участной номал так из начать и началь и присталить начал" ублачтась в так, что все дол                                                                                                    | 0.82 |
|----|----------------------------------------------------------------------------------------------------|------|
|    | аптому документу сще пе присост ученали помер перед тем как пажато клопку. Присобила помер уседятеся в том, что все по<br>умента отображалься коронстию. Если какие-либо поле необходимо исправить войлите в соответствующим разлея, и дополните :                                                                                                    | е эт |
| 1  | поля данными.                                                                                                    |      |
| Пр | нажатии кнопки "Присвоить номер" данному документу будет присвоен учетный номер. Документ будет записан в сист                                                                                                    | тем  |
| 1. | без возможности изменения.                                                                                                    |      |
|    |                                                                                                    |      |
|    | Присвоить номер                                                                                                    |      |
|    |                                                                                                    |      |
|    |                                                                                                    | _    |
|    |                                                                                                    |      |
|    |                                                                                                    |      |
|    |                                                                                                    |      |
| ļ  |                                                                                                    |      |
| ľ  |                                                                                                    |      |
| ľ  | РОССИЙСКАЯ ФЕДЕРАЦИЯ 🥨 THE RUSSIAN FEDERATION                                                                                                    |      |
| ľ  | РОССИЙСКАЯ ФЕДЕРАЦИЯ 😻 THE RUSSIAN FEDERATION                                                                                                    |      |
|    | РОССИЙСКАЯ ФЕДЕРАЦИЯ<br>ДИПЛОМ, ВЫДАННЫЙ НА ОСНОВАНИИ<br>ПОЛОЖЕНИЙ МЕЖЛУНАРОЛНОЙ КОНВЕНЦИИ<br>ТНЕ PROVISIONS OF THE INTERNATIONAL                                                                                                    |      |
| ľ  | РОССИЙСКАЯ ФЕДЕРАЦИЯ<br>ДИПЛОМ, ВЫДАННЫЙ НА ОСНОВАНИИ<br>ПОЛОЖЕНИЙ МЕЖДУНАРОДНОЙ КОНВЕНЦИИ<br>О ПОЛГОТОВКЕ И ЛИПЛОМИРОВАНИИ<br>СОПУРАТИОН ОП STANDARDS OF THE INTERNATIONAL<br>CONVENTION ON STANDARDS OF TRAINING                                                                                                    |      |
|    | РОССИЙСКАЯ ФЕДЕРАЦИЯ<br>ДИПЛОМ, ВЫДАННЫЙ НА ОСНОВАНИИ<br>ПОЛОЖЕНИЙ МЕЖДУНАРОДНОЙ КОНВЕНЦИИ<br>О ПОДГОТОВКЕ И ДИПЛОМИРОВАНИИ<br>МОРЯКОВ И НЕСЕНИИ ВАХТЫ 1978 ГОЛА<br>ТНЕ RUSSIAN FEDERATION<br>СЕRТIFICATE OF COMPETENCY, ISSUED UNDER<br>THE PROVISIONS OF THE INTERNATIONAL<br>CONVENTION ON STANDARDS OF TRAINING,<br>CERTIFICATION AND WATCHKEEPING FOR |      |

После внесения в систему всех необходимых для формирования документа данных сохраните результат при помощи кнопки «Сохранить». На странице анкеты появится строка с информацией по документу и значок, позволяющий рассмотреть предварительный макет документа и присвоить ему учетный номер.

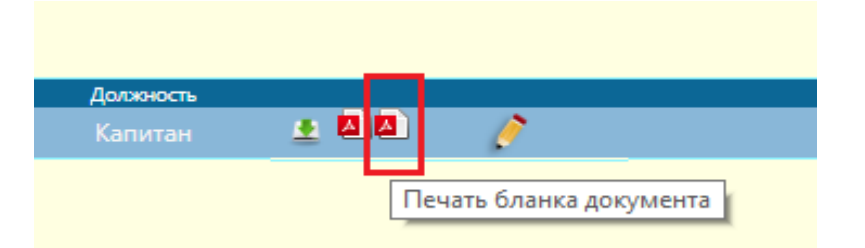

Для завершения формирования квалификационного документа кликните на указанный значок, после чего документ откроется в режиме предварительного просмотра.

| Перед  | присвоением                | документу | учетного    | номера    | обязательно | проверьте | корректность | отображаемой    |
|--------|----------------------------|-----------|-------------|-----------|-------------|-----------|--------------|-----------------|
| информ | лации                      | -         |             |           |             |           | и внес       | ти изменения с  |
| помощы | ью фу <mark>сство с</mark> |           | Гражазиство |           |             |           | Сохран       | ИТЬ».           |
| Обрати | те вн                      | Россий    | іская Феде  | рация     |             |           | будет н      | евозможно.      |
| Внимат | ельно                      |           |             |           |             |           | лента.       |                 |
| Нажми  | ге на                      |           |             |           |             |           | докуме       | нту будут верно |
| отобра | жены                       |           |             |           |             |           | ть при       | помощи значка   |
| «Печат | ь бла <mark>с</mark>       |           |             |           |             |           |              |                 |
|        | Тип д                      | олжности  |             | Должность |             |           |              |                 |
|        | Судов                      | водители  |             | Капитан   | Ľà.         | ļ         | •            |                 |
|        |                            |           |             |           |             |           |              |                 |

### 2.7.3.4 Изменение статуса документа

Для изменения статуса диплома используйте кнопку «Добавить».

|                                                                                    | Дата присвоения  | Статус                 | Примечание | Порт            |    |   |
|------------------------------------------------------------------------------------|------------------|------------------------|------------|-----------------|----|---|
| 1 25.03                                                                            | .2008            | Продлен на второй срок |            | Санкт-Петербург | Ø  | * |
| 2 24.01                                                                            | .2012            | Первый срок            |            | Санкт-Петербург | Ø  | * |
| 3 16.12                                                                            | .2012            | Просрочен              |            | Санкт-Петербург | Ø  | * |
| 4 21.03                                                                            |                  | Продлен на третий срок |            | Санкт-Петербург | Ø  | * |
| "Статус<br>1ата присвоения статуса<br>* Причина                                    | выберите из спис |                        | ]          |                 | 28 | т |
| •Статус<br>Цата присвоения статуса<br>• Причина                                    | выберите из спис |                        | ]          |                 | 51 | т |
| "Статус<br>Цата присвоения статуса<br>" Причина<br>Порт, внесший данную<br>запись: | выберите из спис | × a                    | ]          |                 | 21 |   |

Заполните пустые поля окна:

- Статус (выберите нужное значение из выпадающего списка);
- Дата присвоения статуса (используйте функцию «Календарь»);
- Причина.

Кнопка "Отмена" служит для отмены неверного ввода данных. Кнопка "ОК" завершает ввод и возвращает на страницу «Документы о дипломировании».

*Примечание:* Поля, помеченные <sup>\*\*</sup> обязательны для заполнения.

#### 2.7.3.5 Внесение данных о продлении документа

Для внесения данных о продлении документа используйте кнопку «Добавить».

|                     | Дата продления | Срок продления | Порт     |
|---------------------|----------------|----------------|----------|
| ние документа       |                |                | ×        |
| *Дата продления 25  | .05.2016       |                |          |
| *Срок продления 18  | .05.2021       |                | 10 18    |
|                     |                |                | <b>8</b> |
| Порт, продливший Вл | адивосток 🔻    |                |          |

Заполните пустые поля окна:

- Дата продления (используйте функцию «Календарь»);
- Срок продления (используйте функцию «Календарь»);

Кнопка "Отмена" служит для отмены неверного ввода данных. Кнопка "ОК" завершает ввод и возвращает на страницу «Документы о дипломировании».

Примечание: Поля, помеченные "\*' обязательны для заполнения.

#### 2.7.3.6 Внесение ограничений

Для внесения ограничений по должности используйте кнопку «Выбрать».

| Ограничения                                 |         | ×         |
|---------------------------------------------|---------|-----------|
| *Ограничение Валовая вместимость менее 3000 |         | Y         |
| *Порт, внесший данную запись: Азов          | Y       |           |
|                                             |         | Ок Отмена |
| Дооавить                                    |         |           |
| Функция                                     | Уровень | Πορτ      |

Затем выберите нужное значение из выпадающего списка.

Кнопка "Отмена" служит для отмены неверного ввода данных. Кнопка "ОК" завершает ввод и возвращает на страницу «Документы о дипломировании».

*Примечание:* Поля, помеченные <sup>\*\*</sup> обязательны для заполнения.

#### 2.7.3.7 Внесение функций

Для внесения функций по должности используйте кнопку «Выбрать».

|   | Лобавить                           |         |           |
|---|------------------------------------|---------|-----------|
|   | Функции                            |         | ×         |
| _ | *Функция Судовождение/Navigation   | T       |           |
|   | *Уровень Вспомогательный           | ¥       |           |
|   | *Порт, внесший данную запись: Азов | ▼       |           |
|   |                                    |         | Ок Отмена |
|   | Функция                            | Уровень | Порт      |

Затем выберите нужное значение из выпадающего списка. После этого в выпадающем списке "Уровень" выберите уровень.

Кнопка "Отмена" служит для отмены неверного ввода данных. Кнопка "ОК" завершает ввод и возвращает на страницу «Документы о дипломировании».

Примечание: Поля, помеченные "\*' обязательны для заполнения.

#### 2.7.3.8 Внесение вкладыша к диплому

При выборе «Типа должности» судоводитель и должностей:

- Вахтенный помощник капитана прибрежного плавания
- Старший помощник капитана прибрежного плавания
- Капитан прибрежного плавания
- Вахтенный помощник капитана прибрежного плавания судов валовой вместимостью менее 500
- Капитан прибрежного плавания судов валовой вместимостью менее 500
- Имеется возможность добавления сведений для формирования вкладыша к диплому судоводителя судов прибрежного плавания с правом эксплуатации судовой энергетической установки.
  - Для внесения сведений используйте кнопку «Добавить вкладыш к диплому».

| Номер бланка квалиф.документа    |                                                  |
|----------------------------------|--------------------------------------------------|
| *Тип должности                   | Судоводители                                     |
| *Должность                       | Вахтенный помощник капитана прибрежного плавания |
| Добавить вкладыш к диплому       |                                                  |
| *Дата выдачи вкладыша            | дд.мм.гггг                                       |
| *Действителен до                 | дд.мм.гггг                                       |
| *Уполномоченное должностное лицо | Выберите должностное лицо                        |

Укажите поля "Дата выдачи вкладыша" и "Действителен до". Затем выберите нужное значение из выпадающего списка "Уполномоченное должностное лицо".

Кнопка "Отмена" служит для отмены неверного ввода данных. Кнопка "ОК" завершает ввод и возвращает на страницу «Документы о дипломировании».

*Примечание:* Поля, помеченные <sup>\*\*</sup> обязательны для заполнения.

#### 2.7.3.9 Внесение данных о дополнительной подготовке

Для внесения данных о дополнительной подготовке используйте кнопку «Добавить».

| *Допподготовка                               | выбрать     | <b></b> |         |
|----------------------------------------------|-------------|---------|---------|
| *Дата внесения                               | 26.05.2016  |         |         |
| *Дата окончания срока                        | 19.05.2021  |         |         |
| <sup>•</sup> Порт, внесший данную<br>запись: | Владивосток | ¥       |         |
|                                              |             |         | Ок Отме |
|                                              |             |         |         |

Заполните пустые поля окна:

- Допподготовка (выберите нужное значение из раскрывающегося списка);
- Дата внесения (используйте функцию календарь);
- Укажите порт, внесший данную запись.

*Примечание:* Поля, помеченные (<sup>\*\*</sup>), обязательны для заполнения.

Кнопка "Отмена" служит для отмены неверного ввода данных. Кнопка "ОК" завершает ввод и возвращает на окно «Документы о дипломировании».

После завершения редактирования документа нажмите кнопку «Сохранить», расположенную в левом верхнем углу страницы. На странице появится окно «Данные записаны в систему». Нажмите кнопку «ОК» для закрытия окна.

#### 2.7.3.10 Внесение в диплом данных о тренажерной подготовке

Для печати в бланке диплома информации о тренажерных подготовках необходимо их выбрать. Для внесения данных о тренажерной подготовке используйте кнопку «Добавить».

| Наименование                                                                                                    | Дата<br>выдачи | Срок<br>действия | Организация                                                                                          | Номер  |
|----------------------------------------------------------------------------------------------------|----------------|------------------|----------------------------------------------------------------------------------------------------|--------|
| одготовка по расширенной программе для работы на танкерах-<br>имовозах (Раздел А-V/1-1, таблица А-V/1-1-3)                                                       | 01.04.2018     | 30.04.2018       | АНО ДПО «Учебно-<br>тренажёрный центр по<br>обеспечению безопасности на<br>транспорте», г. Астрахань | 12345  |
| Подготовка специалиста по спасательным шлюпкам и плотам и<br>дежурным шлюпкам, не являющимся скоростными дежурными<br>шлюпками (раздел A-VI/2, таблица A-VI/2-1) | 02.04.2018     | 02.04.2023       | АНО ДПО «Северо-Западный<br>УТЦ»                                                                     | 12345  |
|                                                                                                    |                |                  | Ок                                                                                                   | Отмена |
| Добавить Дата внесения                                                                                                    | Назв           | ание курса       | Пор                                                                                                  | π      |
| Добавить<br>Дата внесения                                                                                                    | Назв           | ание курса       | Пор                                                                                                  | т      |

Примечание: В списке отображаются все подготовки имеющиеся в разделе "Свидетельства о прохождении

тренажерной подготовки" с новыми кодами (с названиями согласно Приказа Минтранса).

Для добавления подготовки в диплом поставьте галочку напротив наименования.

Кнопка "Отмена" служит для отмены неверного ввода данных. Кнопка "ОК" завершает ввод и возвращает на окно «Документы о дипломировании».

После завершения редактирования документа нажмите кнопку «Сохранить», расположенную в левом верхнем углу страницы. На странице появится окно «Данные записаны в систему». Нажмите кнопку «ОК» для закрытия окна.

#### 2.7.3.11 Печать подтверждения диплома, бланка диплома и вкладыша к диплому

Для печати подтверждения диплома, бланка диплома и вкладыша необходимо после внесения данных о дипломе сохранить все данные о физ. лице и присвоить документу учетный номер.

Процедура присвоения учетного номера описана в пункте 2.7.7.3.

После сохранения документа под номером системы в правом столбце таблицы "Дипломы" появятся иконки pdf для распечатки бланков:

- Первый слева печать подтверждения дилома,
- Второй слева бланк диплома,
- Третий слева бланк вкладыша

 Дипломы
 Должность

 Тип должности
 Должность

 Судоводители
 Вахтенный помощник капитана прибрежного плавания

Для печати документа нажмите на соответствующую иконку. PDF файл откроется в новом окне.

Обращаем Ваше внимание на то, что печать бланков документов системы осуществляется в зависимости от типа документа в различных форматах:

- 1. печать дипломов формат А4, двусторонняя печать;
- 2. печать квалификационных свидетельств формат А5, двусторонняя печать;
- 3. печать танкерных подтверждений формат А5, односторонняя печать;
- 4. печать квалификационного свидетельства судового повара формат А5, двусторонняя печать;
- 5. печать вкладыша к диплому судоводителя судов прибрежного плавания с правом эксплуатации судовой энергетической установки формат А5, односторонняя печать;
- 6. печать подтверждений ВВП МППСС формат А5, односторонняя печать;
- 7. диплом специалиста, ответственного за охрану судна формат А5, односторонняя печать;
- 8. подтверждение диплома иностранного государства формат А4, двусторонняя печать;
- 9. дипломы судовых рефрижераторных механиков формат А4, двусторонняя печать;
- 10. диплом судоводителя маломерного судна формат А5, односторонняя печать;
- 11. диплом судоводителя прогулочного судна формат А5, односторонняя печать;
- 12. диплом яхтенного капитана формат А5, двусторонняя печать;
- 13. удостоверение рулевого спортивного парусного судна формат А5, двусторонняя печать.

#### 2.7.3.12 Внесение в систему данных о подтверждении дипломов иностранных государств.

Для добавления нового документа используйте символ +, расположенный напротив соответствующей строки. При нажатии на указанный символ на странице появится новое окно «Подтверждение дипломов иностранных государств».

| одтверждение дипломов иностранн                                               | ых государств                |  |
|-------------------------------------------------------------------------------|------------------------------|--|
| *Дата выдачи                                                                  |                              |  |
| *Срок действия документа                                                      |                              |  |
| *Номер диплома                                                                |                              |  |
| * Страна выдачи                                                               | выбрать                      |  |
| * Орган выдачи                                                                |                              |  |
| *ФИО владельца документа                                                      | ИВАНОВ ИВАН ИВАНОВИЧ         |  |
| *Дательный падеж ФИО                                                          |                              |  |
| *ФИО английская транслитерация                                                | IVANOV IVAN                  |  |
| *Дата рождения                                                                | 09.01.1900                   |  |
| *Пол                                                                          | Муж. 🔻                       |  |
| *Гражданство                                                                  | Российская Федерация 🔻       |  |
| * Порт подтверждения                                                          | Санкт-Петербург              |  |
| *Уполномоченное должностное лицо                                              | Волков Александр Борисович 🔻 |  |
| <mark>(необяз.)</mark> Номер подтверждения<br>(внутр.)<br>*Дата подтверждения |                              |  |
| *Тип должности                                                                | выбрать                      |  |
| *Должность                                                                    | выбрать                      |  |
|                                                                               |                              |  |

•

Квалификац. испытания

Заполните пустые поля окна:

- 1. Дата выдачи (используйте функцию «Календарь»);
- 2. Срок действия документа (используйте функцию «Календарь»);

-- выбрать -

- 3. Номер диплома;
- 4. Страна выдачи (выберите нужное значение из выпадающего списка);
- 5. Орган выдачи;
- 6. Порт подтверждения;
- 7. Номер подтверждения;
- 8. Дата подтверждения (используйте функцию «Календарь»);
- 9. Тип должности (выберите нужное значение из выпадающего списка);
- 10. Должность (выберите нужное значение из выпадающего списка).

Для документа, полученного после проведения квалификационных испытаний, внесите соответствующую запись в разделе «Квалификационные испытания», а затем выберите эту запись из выпадающего списка «Квалификац. испытания».

Убедитесь в корректности внесенных данных в режиме предпросмотра и нажмите кнопку «Присвоить номер» для создания уникального учетного номера подтверждения диплома иностранного государства. Процедура присвоения учетного номера описана в пункте 2.7.7.3.

#### 2.7.3.13 Внесение данных о выданных квалификационных свидетельствах

Для редактирования данных о выданных квалификационных свидетельствах используйте символы 🖉

(редактировать) и 🕇 (добавить)

| Квалификационные свидетельства         |                              |
|----------------------------------------|------------------------------|
| *Дата выдачи                           |                              |
| (необяз.) Срок действия                |                              |
| (необяз.) Номер свидетельства (внутр.) |                              |
| * Порт выдачи                          | Санкт-Петербург 🔻            |
| *Уполномоченное должностное лицо       | Волков Александр Борисович 🔻 |
| *Тип должности                         | выбрать 🔻                    |
| *Должность                             | выбрать 🔻                    |
| *ФИО владельца документа               | ИВАНОВ ИВАН ИВАНОВИЧ         |
| (необяз.) Дательный падеж ФИО          |                              |
| Английская транслитерация ФИО          | IVANOV IVAN                  |
| *Дата рождения                         | 09.01.1900                   |
| *Пол                                   | Муж.                         |
| *Гражданство                           | Российская Федерация 🔻       |
| Номер бланка                           |                              |

Заполните пустые поля окна:

- 1. Дата выдачи (используйте функцию «Календарь»);
- 2. Срок действия документа (пункт необязательный);
- 3. Номер свидетельства;
- 4. Порт выдачи;
- 5. Тип должности (выберите нужное значение из выпадающего списка);
- 6. Должность (выберите нужное значение из выпадающего списка);
- 7. ФИО владельца документа;
- 8. Дательный падеж ФИО;
- 9. ФИО английская транслитерация;
- 10. Дата рождения (используйте функцию «Календарь»);
- 11. Пол (выберите нужное значение из выпадающего списка);
- 12. Гражданство (выберите нужное значение из раскрывающегося списка);
- 13. Ограничение по зрению (если имеется);
- 14. Подготовка V/1-1, V/1-2 и V/2 (поставьте «флажок» в окне соответствующего пункта);
- 15. Номер бланка квалификационного свидетельства.

Для документа, полученного после проведения квалификационных испытаний, внесите соответствующую запись в разделе «Квалификационные испытания», а затем выберите эту запись из выпадающего списка «Квалификац. испытания».

Нажмите кнопку «Присвоить номер» для создания уникального номера квалификационного документа.

Процедура изменения ограничения документа описана в параграфе 2.6.3.6.

Процедура изменения функции документа описана в параграфе 2.6.3.7.

Процедура изменения статуса документа описана в параграфе 2.6.3.4.

Процедура изменения дополнительной подготовки описана в параграфе 2.6.3.9.

Процедура внесения данных о подготовке в соответствии с разделами Конвенции ПДНВ описана в параграфе 2.6.3.10.

Процедура присвоения учетного номера описана в пункте 2.7.7.3.

#### 2.7.3.14 Печать подтверждения квалификационного свидетельства, бланка свидетельства

Для печати квалификационного свидетельства необходимо после внесения данных сохранить все данные о физ.

лице. Для этого нажмите кнопку "Сохранить" вверху экрана.

После сохранения в правом столбце таблицы " Квалификационные свидетельства " появятся иконки pdf для рапечатки бланков:

- 1. Первый слева печать подтверждения,
- 2. Второй слева бланк свидетельства.

| Квалификационные      | е свидетельства |               |                  |   | - + |
|-----------------------|-----------------|---------------|------------------|---|-----|
| Номер квалиф. проток. | Порт выдачи     | Тип должности | Должность        |   |     |
|                       |                 | Матросы       | Вахтенный матрос | Ø |     |
|                       |                 |               |                  |   |     |

Для печати документа нажмите на соответствующую иконку. PDF файл откроется в новом окне.

#### 2.7.3.15 Внесение данных о выданных неконвенционных документах

Для внесения данных о выданных неконвенционных документах используйте символы

| (редактировать) и 🕇 (доба        | вить).                     |   |   |   |
|----------------------------------|----------------------------|---|---|---|
| Неконвенционный документ         |                            |   |   | × |
| *Тип документа                   | выбрать                    | • |   |   |
| *Присвоенная квалификация        | выбрать                    | ۲ |   |   |
| *Категория плавания              | выбрать                    | • |   |   |
| *Дата выдачи                     |                            |   | ] |   |
| Срок действия                    |                            |   | ] |   |
| * Порт выдачи                    | Санкт-Петербург            | • |   |   |
| *Уполномоченное должностное      | Волков Александр Борисович | • |   |   |
| лицо<br>*ФИО владельца документа | ИВАНОВ ИВАН ИВАНОВИЧ       |   |   |   |
| (необяз.) Дательный падеж ФИО    |                            |   |   |   |
| *Английская транслитерация ФИО   | IVANOV IVAN                |   |   |   |
| *Дата рождения                   | 09.01.1900                 |   | ] |   |
| *Пол                             | Муж.                       | • |   |   |
| *Гражданство                     | Российская Федерация       | • |   |   |
|                                  |                            |   |   |   |
| * Порт, внесший данную запись:   | Санкт-Петербург            | • |   |   |

Заполните пустые поля окна:

- Тип документа (используйте выпадающий список)
- Присвоенная квалификация (используйте выпадающий список)
- Категория плавания (используйте выпадающий список)
- Дата выдачи и срок действия (используйте функцию «Календарь»)
- Поля порт выдачи, уполномоченное должностное лицо и ФИО заполнятся автоматически
- Поля Дата рождения, Пол заполнятся автоматически

Кнопка "Отмена" служит для отмены неверного ввода данных. Кнопка "ОК" завершает ввод и возвращает на страницу «Информация о физическом лице».

#### 2.7.3.16 Внесение данных о выданных танкерных подтверждениях

Для внесения данных о выданных танкерных подтверждениях используйте символы

#### (редактировать) и 🕇 (добавить).

| Танкерное подтверждение                         |                            |   |   |
|-------------------------------------------------|----------------------------|---|---|
| *Дата выдачи                                    |                            |   |   |
| *Срок действия                                  |                            |   |   |
| <mark>(необяз.)</mark> Номер документа (внтур.) |                            |   |   |
| * Порт выдачи                                   | Санкт-Петербург            | • |   |
| *Уполномоченное должностное лицо                | Волков Александр Борисович | • |   |
| *ФИО владельца документа                        | ИВАНОВ ИВАН ИВАНОВИЧ       |   |   |
| <mark>(необяз.)</mark> Дательный падеж ФИО      |                            |   |   |
| *Английская транслитерация ФИО                  | IVANOV IVAN                |   |   |
| *Дата рождения                                  | 09.01.1900                 |   |   |
| *Пол                                            | Муж.                       | ۲ |   |
| *Гражданство                                    | Российская Федерация       | • |   |
| *Номер диплома                                  |                            |   | 1 |
| *Уровень ответственности                        | выберите из списка         | • |   |
| Нефть                                           |                            |   |   |
| Химия                                           |                            |   |   |
| Газ                                             |                            |   |   |
| Номер бланка                                    |                            |   |   |

Заполните пустые поля окна:

- 1. Дата выдачи (используйте функцию «Календарь»);
- 2. Срок действия документа (используйте функцию «Календарь»);
- 3. Номер документа;
- 4. Порт выдачи;
- 5. ФИО владельца документа;
- 6. Дательный падеж ФИО;
- 7. ФИО английская транслитерация;
- 8. Дата рождения (используйте функцию «Календарь»);
- 9. Пол (выберите нужное значение из выпадающего списка);
- 10. Гражданство (выберите нужное значение из выпадающего списка);
- 11. Номер диплома;
- 12. Уровень ответственности (выберите нужное значение из выпадающего списка);
- Для работы на нефтетанкере, химовозе или газовозе (поставьте «флажок» в окне соответствующего пункта);
- 14. Номер бланка.

Для документа, полученного после проведения квалификационных испытаний, внесите соответствующую запись в разделе «Квалификационные испытания», а затем выберите эту запись из выпадающего списка «Квалификац. испытания».

Нажмите кнопку «Присвоить номер» для создания уникального учетного номера танкерного подтверждения.

Укажите порт, внесший данную запись.

Процедура изменения статуса документа описана в параграфе 2.6.3.4.

*Примечание:* Поля, помеченные (<sup>\*\*</sup>), обязательны для заполнения.

Кнопка "Отмена" служит для отмены неверного ввода данных. Кнопка "ОК" завершает ввод и возвращает на страницу «Информация о физическом лице».

После завершения редактирования документа нажмите кнопку «Сохранить», расположенную в левом верхнем углу страницы. На странице появится окно «Данные записаны в систему». Нажмите кнопку «ОК» для закрытия окна.

#### 2.6.3.16 Печать танкерного подтверждения

Для печати танкерного подтверждения необходимо после внесения данных сохранить все данные о физ. лице. Для этого нажмите кнопку "Сохранить" вверху экрана.

После сохранения в правом столбце таблицы " Подтверждения для работы на танкерах" появятся иконки pdf для рапечатки бланков:

- 1. Первый слева печать подтверждения,
- 2. Второй слева бланк свидетельства.

| Тодтверждения для работы на танкерах |                       |             |  |   |
|--------------------------------------|-----------------------|-------------|--|---|
| Учетный номер докум.                 | Номер квалиф. проток. | Порт выдачи |  |   |
| AZO202540362                         |                       | Азов        |  | Ø |

Для печати документа нажмите на соответсвующую иконку. PDF файл откроется в новом окне.

#### 2.6.3.17 Внесение данных о праве плавания без лоцмана

Для внесения данных о о праве плавания без лоцмана используйте символы 🥖 (редактировать) и 🕇 (добавить).

| Право плавания без лоцмана                                                                                                    |                                                                                        |                      |            |            |   | : |
|----------------------------------------------------------------------------------------------------|----------------------------------------------------------------------------------------|----------------------|------------|------------|---|---|
| * Порт, выдавший право плавания:                                                                                                    | Азов                                                                                   | •                    |            |            |   |   |
| *ФИО владельца документа                                                                                                    | ИВАНОВ ИВАН ИВАНОВИЧ                                                                   |                      |            |            |   |   |
| *Дата рождения                                                                                                    | 01.04.2000                                                                             |                      |            |            |   |   |
| *Пол                                                                                                    | Муж.                                                                                   | •                    |            |            |   |   |
| *Гражданство                                                                                                    | Российская Федерация                                                                   | •                    |            |            |   |   |
| *Тип распоряжения                                                                                                    | предоставление права                                                                   | T                    |            |            |   |   |
| *№ распоряжения                                                                                                    | 12345                                                                                  |                      |            |            |   |   |
| *Дата распоряжения                                                                                                    | 03.04.2018                                                                             |                      |            |            |   |   |
| *Период действия                                                                                                    | c 03.04.2018                                                                           | по (                 | )1.04.2019 |            |   |   |
|                                                                                                    |                                                                                        |                      |            |            |   |   |
|                                                                                                    | Район                                                                                  |                      |            |            |   |   |
| 1 Участок №1                                                                                                    | Район                                                                                  | <i>!</i>             |            | *          |   |   |
| 1 Участок №1                                                                                                    | Район<br>• да нет                                                                      | !                    |            | ×          |   |   |
| 1 Участок №1<br>*Квалификационные испытания<br>*Результат испытаний                                                                                                    | Район<br>• да нет<br>• сдано не сдано                                                  | Į                    |            | *          |   |   |
| 1 Участок №1<br>*Квалификационные испытания<br>*Результат испытаний<br>*Дата протокола                                                                                                    | Район<br>• да нет<br>• сдано не сдано<br>03.04.2018                                    | 2                    |            | *          |   |   |
| <ol> <li>Участок №1</li> <li>*Квалификационные испытания<br/>*Результат испытаний<br/>*Дата протокола</li> <li>*№ протокола</li> </ol>                                                                                     | Район<br>• да нет<br>• сдано не сдано<br>03.04.2018<br>55                              |                      |            | ×          |   |   |
| <ol> <li>Участок №1</li> <li>*Квалификационные испытания<br/>*Результат испытаний<br/>*Дата протокола<br/>*№ протокола</li> </ol>                                                                                          | Район<br>● да ○ нет<br>● сдано ○ не сдано<br>03.04.2018<br>55                          |                      |            | *          |   |   |
| <ol> <li>Участок №1</li> <li>*Квалификационные испытания<br/>*Результат испытаний<br/>*Дата протокола<br/>*№ протокола</li> <li>Статусы документа<br/>Добавить</li> </ol>                                                  | Район<br>● да                                                                          |                      |            | *          |   |   |
| <ol> <li>Участок №1</li> <li>*Квалификационные испытания<br/>*Результат испытаний<br/>*Дата протокола<br/>*№ протокола</li> <li>Статусы документа<br/>Добавить</li> <li>Дата распоряжения</li> </ol>                       | Район<br>● да ● нет<br>● сдано ● не сдано<br>03.04.2018<br>55<br>Номер распоряжения    | Crat                 | yc         | Ж          | e |   |
| <ul> <li>Участок №1</li> <li>*Квалификационные испытания<br/>*Результат испытаний<br/>*Дата протокола<br/>*№ протокола</li> <li>Статусы документа<br/>Добавить</li> <li>Дата распоряжения</li> <li>1 03.04.2018</li> </ul> | Район<br>да  нет<br>сдано  не сдано<br>03.04.2018<br>55<br>Номер распоряжения<br>12345 | Стат<br>Действительн | <b>yc</b>  | Примечание | 2 | * |

Заполните пустые поля окна:

- 1. Порт, выдавший право плавания;
- 2. ФИО владельца документа;
- 3. Дата рождения (используйте функцию «Календарь»);
- 4. Пол (выберите нужное значение из выпадающего списка);
- 5. Гражданство (выберите нужное значение из выпадающего списка;
- 6. Тип распоряжения предоставление права, лишение права;
- 7. Номер распоряжения;
- 8. Дата распоряжения;
- 9. Период действия;
- 10. Добавьте район лоцманской проводки кнопкой "Добавить";
- 11. Укажите квалификационные испытания (если они проводились).

Процедура изменения статуса документа описана в параграфе 2.5.3.3.1.

Примечание: Поля, помеченные (\*\*'), обязательны для заполнения.

Кнопка "Отмена" служит для отмены неверного ввода данных. Кнопка "ОК" завершает ввод и возвращает на страницу «Информация о физическом лице».

После завершения редактирования документа нажмите кнопку «Сохранить», расположенную в левом

верхнем углу страницы. На странице появится окно «Данные записаны в систему». Нажмите кнопку «ОК» для закрытия окна.

#### 2.6.3.18 Внесение данных о выдаче лоцманских удостоверений

Для добавления нового документа используйте символ +.

| Лоцманское удостоверение               | ×                                             |
|----------------------------------------|-----------------------------------------------|
| *ФИО владельца документа               | ИВАНОВ ИВАН ИВАНОВИЧ                          |
| *Дательный падеж ФИО                   | ИВАНОВУ ИВАНУ                                 |
| *ФИО английская транслитерация         | IVANOV IVAN                                   |
| *Дата рождения                         | 09.01.1901                                    |
| *Пол                                   | Муж. 🔻                                        |
| *Гражданство                           | Российская Федерация 🔻                        |
| *Дата выдачи                           |                                               |
| *Действительно до                      |                                               |
| Ограничения                            |                                               |
| Ограничения (англ.)                    |                                               |
| *Категория лоцмана                     | выбрать 🔻                                     |
| *Порт выдачи                           | A30B <b>v</b>                                 |
| *Уполномоченное должностн. лицо        | Брагин Владимир Александрович                 |
| Районы лоцманской проводки<br>Добавить |                                               |
| Район                                  | Описание (англ.)                              |
| Статусы документа<br>Добавить          |                                               |
| Дата присвоения                        | Статус Примечание Порт                        |
|                                        | Поля помеченые '*' обязательны для заполнения |
|                                        | Ок Отмена                                     |

Далее заполните необходимые для формирования документа поля:

- дата выдачи (используйте функцию «Календарь»);
- действительно до (используйте функцию «Календарь»);
- ограничения (заполните текстовое поле);
- ограничения (англ.) (продублируйте информацию по ограничениям на английском языке);
- категория лоцмана (выберите категорию, используя выпадающий список);

Затем выберите требующийся район в подразделе «Районы лоцманской проводки», нажав кнопку «Добавить».

| Район плавания    |            | ×         |
|-------------------|------------|-----------|
| *Район плавания   | выбрать    |           |
| Описание          |            |           |
|                   | выбрать    |           |
| Описание (агнгл.) | Участок №1 |           |
|                   | Участок №2 |           |
|                   | Участок №3 | Ок Отмена |

Укажите район плавания, используя выпадающий список.

Дополнительное описание, в случае необходимости, можно внести в поле «Описание», а также продублировать в поле «Описание (англ.).

После формирования протокола сохраните данные, используя кнопку «*Coxpaнumь»*, расположенную в левом верхнем углу страницы. На странице появится окно «*Данные записаны в систему»*. Нажмите кнопку «*OK»* для закрытия окна.

Затем сведения сформированного протокола требуется проверить в режиме предпросмотра и, в случае корректности данных, присвоить документу учетный номер для последующей печати и выдачи.

#### Примечание:

Процедура присвоения учетного номера описана подробнее в пункте инструкции 2.7.3.3. Процедура добавления фотографии физического лица описана в пункте инструкции 2.7.3.2.

Поля, помеченные <sup>(\*)</sup> обязательны для заполнения. Кнопка "Отмена" служит для отмены неверного ввода данных. Кнопка "ОК" завершает ввод и возвращает на страницу «Информация о физическом лице».

Нажмите кнопку «Присвоить номер» для создания уникального номера лоцманского удостоверения.

#### 2.6.3.19 Внесение данных о пройденных квалификационных испытаниях

| Документы о квалификационных                                                    | испытаниях                         |                   | ×                                 |
|---------------------------------------------------------------------------------|------------------------------------|-------------------|-----------------------------------|
|                                                                                 |                                    |                   |                                   |
| *Тип протокола                                                                  | морская комиссия                   |                   |                                   |
| *Дата проведения                                                                |                                    |                   |                                   |
| OΝΦ*                                                                            | ИВАНОВ ИВАН ИВАНОВИЧ               |                   |                                   |
| *Дата рождения                                                                  | 09.01.1901                         |                   |                                   |
| *Устное собеседование в МКК/КК                                                  | 🔘 сдано 🖲 не сдано                 |                   |                                   |
| *Итоговая оценка                                                                | 🔘 сдано 🖲 не сдано                 |                   |                                   |
| *Заключение МКК/КК                                                              | ○ соответствует ● не соответствует |                   |                                   |
| *Функции на уровне<br>ответственности                                           | Управление Эксплуатация            | Вспомогательный 🔲 | Не применяется                    |
| *Для должности                                                                  | выбрать                            |                   | •                                 |
| *Состав МКК (КК)                                                                | Добавить Выбрать из списка         |                   |                                   |
| * Порт, внесший данную запись:<br>Письменное или компьютерное тести<br>Добавить | ирование                           | Поля помечен      | ые '*' обязательны для заполнения |
| Програниз                                                                       |                                    | Лата ФИ(          |                                   |
| Устное собеседование<br>Добавить                                                |                                    | Aara +M           | - ланенатора                      |
| Функция                                                                         | Уровень                            | Оценка            | Дата                              |
| Приложения<br>Добавить                                                          |                                    |                   |                                   |
|                                                                                 | Приложение                         |                   |                                   |
|                                                                                 |                                    |                   | Ок Отмена                         |

Для добавления нового документа используйте символ +.

В начале работы выберите тип протокола в одноименном разделе, указав, по каким квалификационным документам проводятся квалификационные испытания – конвенционные («морская комиссия») или неконвенционные (спортивные парусные суда). Параметры заполнения протокола зависят от выбранного типа.

#### Для конвенционных квалификационных документов:

Заполните пустые поля появившегося окна «Документы о квалификационных испытаниях»:

- 1. Дата проведения (используйте функцию «Календарь»);
- 2. Устное собеседование в МКК/КК (выберите из вариантов «сдано» или «не сдано»);
- 3. Итоговая оценка (выберите из вариантов «сдано» или «не сдано»);
- 4. Заключение МКК/КК («соответствует» или «не соответствует» требованиям);
- 5. Функции на уровне ответственности («Управление», «Эксплуатация», «Вспомогательный» или, в случае необходимости, «Не применяется»);
- 6. Должность (при выборе используйте выпадающий список);
- Состав МКК/КК (перечень членов комиссии можно создать при помощи кнопки «Добавить» или «Выбрать из списка» (список формируется пользователем в разделе «Члены МКК»), после чего для выбранного члена комиссии указывается его должность в составе комиссии и индивидуальная оценка);

Далее для формирования протокола требуется заполнить подразделы о прохождении испытуемым письменного/компьютерного и устного тестирования.

Для внесения итогов проведения письменного или компьютерного тестирования нажмите одноименную кнопку, после чего появится окно для заполнения.

| Письменное или компьютерное те | стирование                         |          |           |           |       | ×       |
|--------------------------------|------------------------------------|----------|-----------|-----------|-------|---------|
| *Программа                     | выбрать                            | T        | L .       |           |       |         |
| *Интегральная оценка           | выбрать<br>Письменное тестирование | <b>.</b> |           |           |       |         |
| *Дата                          | Программа «Дельта-тест»<br>ВПКМ    |          |           |           |       |         |
| *ФИО экзаменатора              | СПКМ                               |          |           |           |       |         |
|                                | БЕЗ ГРУЗА ВПКМ                     |          |           |           |       |         |
| * Порт, внесший данную запись: | БЕЗ ГРУЗА СПКМ<br>БЕЗ ГРУЗА КМ     |          |           |           |       |         |
|                                | ПП ВПКМ<br>ПП СПКМ                 | 1        |           |           |       |         |
|                                | ПП КМ<br>БЕЗ ГРУЗА ПП ВПКМ         |          |           |           | ΟκΟτΜ | ена     |
| Программа Интегр               | БЕЗ ГРУЗА ПП СПКМ                  |          | а ФИО экз | аменатора |       |         |
| е собеседование                | Оператор огранич. района ГМССБ     |          |           |           |       | Номер д |
| авить                          | Оператор ГМССБ<br>ВМХ              |          |           |           |       |         |
| Функция                        | 2 MEX<br>CMX                       | +        | Оценка    | Дата      |       |         |

Далее заполните появившиеся поля:

- программа (выберите из выпадающего списка);
- интегральная оценка;
- дата (используйте функцию «Календарь»);
- Ф.И.О. экзаменатора;

Для внесения итогов проведения устного собеседования нажмите одноименную кнопку, после чего появится окно для заполнения.

| Устное тестирование            |           | ×         |
|--------------------------------|-----------|-----------|
| *Функция                       | выбрать 🔻 |           |
| *Уровень                       | выбрать 🔻 |           |
| *Оценка                        | выбрать   |           |
| *Дата                          |           | ]         |
|                                |           |           |
| * Порт, внесший данную запись: | Азов 🔻    |           |
|                                |           |           |
|                                |           | Ок Отмена |
|                                |           |           |

Далее выберите из выпадающих списков следующие параметры:

- функция;
- уровень;
- оценка;

Затем укажите дату проведения собеседования, используя функцию «Календарь».

В подразделе «Приложения» требуется указать отчеты, которые будут приложены к протоколу после его подписания и печати. Для добавления приложения выберите отчет из имеющихся вариантов («Отчет и компьютерном тестировании (Дельта-тест)» или «Отчет об устном собеседовании». В протоколе можно указывать несколько отчетов, используя кнопку «Добавить».

| Приложения                     |                                                                              | ×         |
|--------------------------------|------------------------------------------------------------------------------|-----------|
| *Приложение                    | выбрать 🔻                                                                    |           |
|                                | выбрать                                                                      |           |
| * Порт, риосний, ранние радиси | Отчет об устном собеседовании (дельта-тест)<br>Отчет об устном собеседовании |           |
| порт, внесший данную запись.   |                                                                              |           |
|                                |                                                                              | Ок Отмена |

После формирования протокола сохраните данные, используя кнопку «*Coxpaнumь»*, расположенную в левом верхнем углу страницы. На странице появится окно «*Данные записаны в систему»*. Нажмите кнопку «*OK»* для закрытия окна.

Затем сведения сформированного протокола требуется проверить в режиме предпросмотра и, в случае корректности данных, присвоить документу учетный номер для последующей печати и выдачи.

#### Примечание:

Процедура присвоения учетного номера описана подробнее в пункте инструкции 2.7.3.3.

Поля, помеченные <sup>(\*)</sup> обязательны для заполнения. Кнопка *"Отмена"* служит для отмены неверного ввода данных. Кнопка *"ОК"* завершает ввод и возвращает на страницу *«Информация о физическом лице»*.

Нажмите кнопку «Присвоить номер» для создания уникального номера квалификационного испытания.

#### 2.6.3.20 Внесение данных о стаже плавания

Для внесения заключения о стаже работы нажмите символ **+**, расположенный напротив соответствующей строки.

| рган выдачи  | Заключение о стаже плава | ния         |   |                   |                            |  |
|--------------|--------------------------|-------------|---|-------------------|----------------------------|--|
| лификацио    | *Дата [                  | 26.05.2016  |   |                   |                            |  |
|              | *Текст заключения        | 19м 00д     |   |                   |                            |  |
| Танкерные    |                          |             |   |                   |                            |  |
| J HEINGIN HO | * Порт, внесший данную [ | Владивосток | × |                   |                            |  |
| алификаци    | запись;                  |             |   | Поля помеченые '* | обязательны для заполнения |  |
|              |                          |             |   |                   | Ок Отмена                  |  |
| ключение о   | стаже плавания           |             |   |                   |                            |  |

Заполните пустые поля появившегося окна «Заключение о стаже плавания»:

- 1. Дата создания заключения (используйте функцию «Календарь»);
- 2. Текст заключения.

Укажите порт, внесший данную запись.

Кнопка "Отмена" служит для отмены неверного ввода данных. Кнопка "ОК" завершает ввод и возвращает на страницу «Информация о физическом лице».

Нажмите кнопку «*Coxpaнumь*», расположенную в левом верхнем углу страницы. На странице появится окно «*Данные записаны в систему*». Нажмите кнопку «*OK*» для закрытия окна.

#### 2.6.3.21 Представленные документы

Следующие параграфы руководства описывают процедуру внесения и редактирования информации о представленных документах: об образовании; подтверждающих годность для работы на судах по состоянию здоровья; и о прохождении тренажерной подготовки.

#### 2.6.3.22 Внесение данных о документах об образовании

Для внесения в систему данных о документах об образовании используйте символы

(редактировать), 🕂 (добавить) или X (удалить).

#### Для добавления нового документа используйте символ +.

| Учетный номер докум.                | Документы об образовании 🛛 🗙 🗙                                                       |                |
|-------------------------------------|--------------------------------------------------------------------------------------|----------------|
|                                     | *Дата окончания 25.05.2007                                                           |                |
| алификационные испытания            | *Наименование заведения Морской государственный университет имени адмирала Г.И. Не 🔽 | -1             |
|                                     | *Специальность Судовождение на морских путях                                         |                |
| аключение о стаже плавания          | *Тип образования Высшее профессиональное образование                                 | C <sup>1</sup> |
| Описание                            | «Тип документа Документ о получении высшего профессионального образовани 🔽           |                |
| Представленные документы            | *Номер документа СВ7282392                                                           | $\int$         |
| окументы об образовании             | Наименование заведения<br>(старая версия)                                            | -              |
| Специальность<br>Техник судомеханик | Специальность (старая версия)                                                        | () ×           |
| е годность для работы на судах п    |                                                                                      | -              |
|                                     | * Порт, внесший данную Владивосток 🔻                                                 |                |
| о прохождении тренажерной под       | запись: Поля помеченые '*' обязательны для заполнения                                | 1              |
|                                     | Ок Отмена                                                                            |                |

Заполните пустые поля появившегося окна «Документы об образовании»:

- 1. Дата окончания (используйте функцию «Календарь»);
- 2. Наименование заведения (выберите нужное значение из выпадающего списка);
- 3. Специальность (выберите нужное значение из выпадающего списка);
- 4. Тип образования (выберите нужное значение из выпадающего списка);
- 5. Тип документа (выберите нужное значение из выпадающего списка);
- 6. Номер документа;
- 7. Наименование заведения (старая версия);
- 8. Специальность (старая версия).

Укажите порт, внесший данную запись.

*Примечание:* Поля, помеченные <sup>\*\*</sup> обязательны для заполнения.

Кнопка "Отмена" служит для отмены неверного ввода данных. Кнопка "ОК" завершает ввод и возвращает на страницу «Информация о физическом лице».

Нажмите кнопку «*Coxpaнumь*», расположенную в левом верхнем углу страницы. На странице появится окно «*Данные записаны в систему*». Нажмите кнопку «*OK*» для закрытия окна.

# 2.6.3.23 Внесение данных документов, подтверждающих годность для работы на судах по состоянию здоровья

Для добавления нового документа о годности по состоянию здоровья используйте символ +.

Заполните пустые поля появившегося окна «Документ о годности по состоянию здоровья»:

| Танкерные под                | Документ о годности по с                               | стоянию здоровья                                                  |                                               | + |
|------------------------------|--------------------------------------------------------|-------------------------------------------------------------------|-----------------------------------------------|---|
| Учетный номер до             | *Дата выдачи                                           | 26.05.2016                                                        |                                               |   |
| Квалификационни              | *Название документа                                    | личная медицинская книжка                                         |                                               | + |
| ола                          | *Nº                                                    | B01092931                                                         |                                               |   |
|                              | *Выдавший орган                                        | Приморский краевой центр профпатологии                            |                                               |   |
| Заключение о ста<br>Описание | *Место выдачи                                          | 690011, Приморский край, г. Владивосток, ул.<br>Новожилова, д. 19 |                                               |   |
| Представленні                | *Срок действия                                         | 26.05.2017                                                        |                                               |   |
| Документы об о               | ******                                                 |                                                                   |                                               | + |
|                              | <ul> <li>* Порт, внесший данную<br/>запись:</li> </ul> | Владивосток 🔻                                                     |                                               | k |
| уатация транспортных         |                                                        |                                                                   | Поля помеченые '*' обязательны для заполнения | k |
| Судс                         |                                                        |                                                                   | Ок Отмена                                     | ¥ |
| щие годность для ра          | зооты на судах по состол                               | нию здороввя                                                      |                                               |   |

- 1. Дата выдачи (используйте функцию «Календарь»);
- 2. Название документа (выберите нужное значение из выпадающего списка);
- 3. № документа;
- 4. Выдавший орган (выберите нужное значение из выпадающего списка);
- 5. Место выдачи;
- 6. Срок действия.

*Примечание:* Поля, помеченные <sup>\*\*</sup> обязательны для заполнения.

Для редактирования данных документов используйте символы 🖊 (редактировать).

Кнопка "Отмена" служит для отмены неверного ввода данных. Кнопка "ОК" завершает ввод и возвращает на страницу «Информация о физическом лице».

Нажмите кнопку «*Coxpaнumь*», расположенную в левом верхнем углу страницы. На странице появится окно «*Данные записаны в систему*». Нажмите кнопку «*OK*» для закрытия окна.

#### 2.6.3.24 Редактирование данных свидетельств о прохождении тренажерной подготовки.

Для добавления нового документа о прохождении тренажерной подготовки используйте символ +.

| Тренажерная подготовка       | ×                                                          |
|------------------------------|------------------------------------------------------------|
| *Должность                   | Вахтенный механик                                          |
| *Наименование заведения      | АНО ДПО «Северо-Западный УТЦ»                              |
| *Подготовка                  | Подготовка специалиста по спасательным шлюпкам и плотам и🔽 |
| *Номер свидетельства         | 12345678                                                   |
| Старый номер (если дубликат) |                                                            |
| *Дата выдачи                 | 02.04.2014                                                 |
| *Срок действия               | 30.04.2018                                                 |
|                              |                                                            |
| * Порт, внесший запись:      | Астрахань                                                  |
|                              | Поля помеченые '*' обязательны для заполнения              |
|                              | Ок Отмена                                                  |

Заполните пустые поля появившегося окна «Тренажерная подготовка»:

- 1. Должность (из выпадающего списка):
- Наименование заведения (из выпадающего списка);
- Наименование заведения (из выпадак
   Подготовка (из выпадающего списка);
- 4. Номер свидетельства;
- 5. Старый номер (если это документ-дубликат);
- 6. Дата выдачи (используйте функцию «Календарь»);
- 7. Срок действия (используйте функцию «Календарь»);
- 8. Порт, внесший данную запись (выберите нужное значение из раскрывающегося списка).

Примечание: Поля, помеченные "\*' обязательны для заполнения.

Кнопка "Отмена" служит для отмены неверного ввода данных. Кнопка "ОК" завершает ввод и возвращает на страницу «Информация о физическом лице».

Нажмите кнопку «Сохранить», расположенную в левом верхнем углу страницы. На странице появится окно «Данные записаны в систему». Нажмите кнопку «ОК» для закрытия окна.

#### 2.7 Раздел «Дипломы»

В разделе системы «Дипломы» осуществляется поиск данных о выданных дипломов по конкретному порту, а также выданных подтверждений дипломов по конкретному государству. Для того, чтобы войти в этот раздел необходимо кликнуть мышкой по названию раздела «Дипломы», расположенному в верхней части главной страницы.

| СИСТЕМА ДИПЛОМИРОВАНИЯ |                                                                            |                  |                 |                          |             |        |                                  | оровна Выход                                    |                            |                  |                                   |
|------------------------|----------------------------------------------------------------------------|------------------|-----------------|--------------------------|-------------|--------|----------------------------------|-------------------------------------------------|----------------------------|------------------|-----------------------------------|
| Гла                    | вная Новости Фи                                                            | із. лица         | Дипломы         | Квалиф.св                | идетельства | Танкер | .подтвержд                       | ения                                            |                            |                  |                                   |
| Да                     | Дата выдачи от: 16.04.2013 до: 16.05.2013 Порт: выбрать 💌 Тип диплома: все |                  |                 |                          |             |        |                                  |                                                 |                            |                  |                                   |
|                        | Страна выдачи:                                                             | выбрать          | ,               | ▼ Тип: <mark> выб</mark> | рать        |        | 💌 Специаль                       | ность: выбр                                     | ать                        | <b>-</b>         | Поиск                             |
| Найде                  | но 803 элементов на 31 стра                                                | нице(ах). Пок    | азано с 51 по 7 | 5                        |             |        |                                  |                                                 |                            |                  |                                   |
| #                      | ФИО                                                                        | Дата<br>рождения | Тип диплома     | Номер<br>диплома         | Дата выдачи | Статус | Последний по<br>Страна<br>выдачи | лученный дипло<br>Порт выдачи/<br>подтверждения | и<br>Дата<br>подтверждения | Тип              | Специальность                     |
| 51                     | ЮРЬЕВ АНДРЕЙ<br>НИКОЛАЕВИЧ                                                 | 16.10.1985       | диплом          | 1021304440               | 15.05.2013  | /      | Российская<br>Федерация          | Архангельск                                     |                            | Судовые механики | Второй механик                    |
| 52                     | ЯШКОВ ПАВЕЛ<br>СЕРГЕЕВИЧ                                                   |                  |                 |                          |             |        | Российская<br>Федерация          |                                                 |                            |                  | Вахтенный<br>помощник<br>капитана |
| 53                     |                                                                            |                  |                 |                          |             |        |                                  |                                                 |                            |                  | Старший механик                   |
| 54                     | БОЖКОВ АРТЕМ<br>АЛЕКСЕЕВИЧ                                                 | 27.08.1984       |                 |                          | 14.05.2013  |        | Российская<br>Федерация          |                                                 |                            |                  | Вахтенный<br>механик              |
| 55                     |                                                                            |                  |                 |                          |             |        |                                  |                                                 |                            |                  | Вахтенный<br>механик              |
| 56                     | ЖУРАВЛЕВ АЛЕКСАНДР<br>АЛЕКСАНДРОВИЧ                                        | 25.02.1974       |                 | 2031101911               | 14.05.2013  |        | Российская<br>Федерация          |                                                 |                            |                  | Старший механик                   |
|                        | ИЛРИСОВ РУСЛАН                                                             |                  |                 |                          |             |        |                                  |                                                 |                            |                  | Вахтенный                         |

Для поиска данных о выданных документах следует выполнить следующие шаги:

- Войдите в раздел «Дипломы»;
- Укажите временной интервал выдачи документа (используйте функцию «Календарь»);
- Укажите тип диплома (выберите нужное значение из раскрывающегося списка);
- Укажите страну выдачи (при поиске подтверждения диплома);
- Укажите тип (выберите нужное значение из раскрывающегося списка); ٠
- Специальность (выберите нужное значение из раскрывающегося списка);
- Нажмите кнопку «Поиск». •

Если поиск документа удался, на странице раздела отобразится список всех документов, отвечающих критериям поиска. Он включает ФИО и дату рождения владельца документа, а также данные о последнем полученном дипломе: Тип диплома, номер диплома, дату выдачи, статус, страна выдачи, порт выдачи подтверждения, дату подтверждения, тип и специальность). Если найдено более 25 документов, на странице отобразится только 25 записей. Посмотреть весь список документов можно,

используя кнопки навигации.

Для детального просмотра данных владельца документа необходимо нажать строку с искомой фамилией.

В данном разделе пользователь может внести изменения в информацию о физическом лице с помощью символов 🥖 (редактировать), 🕂 (добавить) или 🗙 (удалить).

Процедура редактирования общих данных о физическом лице описана в п. 2.6.3 Руководства.

#### 2.8 Раздел «Квалификационные свидетельства»

В разделе системы «Квалификационные свидетельства» осуществляется поиск данных о выданных квалификационных свидетельствах по конкретному порту в определенный промежуток времени. Для того, чтобы войти в этот раздел необходимо кликнуть мышкой по названию раздела «Квалиф. свидетельства», расположенному в верхней части главной страницы.

| сист   | ИСТЕМА ДИПЛОМИРОВАНИЯ Выход Выход |                  |               |             |           |                              |                              |                            |     |
|--------|-----------------------------------|------------------|---------------|-------------|-----------|------------------------------|------------------------------|----------------------------|-----|
| Глав   | ная Новости Физ.                  | лица Д           | ипломы К      | (валиф.свид | етельства | Танкер.подтве                | рждения                      |                            |     |
| д      | ата выдачи от: <u>16.04.2</u>     | 013              | до:           | 16.05.2013  | Порт:     | выбрать                      | •                            |                            |     |
|        | Тип: выбрать                      |                  | 💌 Специ       | альность: в | ыбрать    | •                            |                              | Поиск                      |     |
| Найден | о 271 элементов на 11 страни      | це(ах). Показ    | ано с 1 по 25 |             |           |                              |                              |                            | F H |
| #      | ФИО                               | Дата<br>рождения | Номер свидет. | Дата выдачи | Статус    | Последнее<br>Порт выдачи     | полученное свидетельс<br>Тип | ство Специальность         |     |
| 1      | ГАВРИКОВ ВАСИЛИЙ<br>ФЕДОСЕЕВИЧ    | 03.11.1958       | 3034700037    | 16.05.2013  | /         | Петропавловск-<br>Камчатский | Мотористы                    | Квалифицированный моторист |     |
| 2      | КАРАСЮК ВЛАДИМИР<br>ИВАНОВИЧ      |                  | 3034600168    | 16.05.2013  |           | Петропавловск-<br>Камчатский |                              | Квалифицированный матрос   |     |
| 3      |                                   |                  |               |             |           |                              |                              |                            |     |
| 4      | ДОЖКИН АЛЕКСАНДР<br>ВАСИЛЬЕВИЧ    |                  |               | 15.05.2013  |           |                              |                              |                            |     |
| 5      | ЕВСЕЕНКО РОДИОН<br>ВЛАДИМИРОВИЧ   |                  | 1014109082    |             |           | Санкт-<br>Петербург          |                              | Вахтенный матрос           |     |
| 6      | ЗАЙЦЕВ КОНСТАНТИН<br>ИВАНОВИЧ     | 28.04.1995       | 1014303792    | 15.05.2013  |           | Санкт-<br>Петербург          |                              | Вахтенный моторист         |     |
| 7      | ЛУКИРСКИЙ<br>КОНСТАНТИН ИГОРЕВИЧ  |                  |               |             |           |                              |                              |                            |     |
| 8      | МАКАРЕНКО АЛЕКСАНДР<br>АНДРЕЕВИЧ  | 30.03.1994       | 1014303791    | 15.05.2013  |           | Санкт-<br>Петербург          |                              | Вахтенный моторист         |     |
| 9      |                                   |                  |               |             |           |                              |                              |                            |     |

Для поиска данных о выданных документах следует выполнить следующие шаги:

- Войдите в раздел «Квалиф.свидетельства»;
- Укажите временной интервал выдачи документа (используйте функцию «Календарь»);
- Укажите порт выдачи документа (выберите нужное значение из раскрывающегося списка);
- Укажите тип (выберите нужное значение из раскрывающегося списка);
- Специальность (выберите нужное значение из раскрывающегося списка);
- Нажмите кнопку «Поиск».

Если поиск документа удался, на странице раздела отобразится список всех документов, отвечающих критериям поиска. Он включает ФИО и дату рождения владельца документа, а также данные о последнем полученном свидетельстве: Номер свидетельства, дату выдачи, статус, порт выдачи, тип и специальность. Если найдено более 25 документов, на странице отобразится только 25 записей. Посмотреть весь список документов можно, используя кнопки навигации ▶ № .

Для детального просмотра данных владельца документа необходимо нажать строку с искомой фамилией.

В данном разделе пользователь может внести изменения в информацию о физическом лице с помощью символов 🥖 (редактировать), 🕂 (добавить) или 🗙 (удалить).

Процедура редактирования общих данных о физическом лице описана в п. 2.6.3 Руководства. Раздел

«Танкерные подтверждения».

В разделе системы «*Танкерные подтверждения*» осуществляется поиск данных о выданных танкерных подтверждениях по конкретному порту в определенный промежуток времени. Для того чтобы войти в этот раздел необходимо кликнуть мышкой по названию раздела «*Танкер. подтверждения»*, расположенному в верхней части главной страницы.

| СИСТЕМА ДИПЛОМИРОВАНИЯ                                                             |                |                    |                   |                   |                 |  |  |  |
|------------------------------------------------------------------------------------|----------------|--------------------|-------------------|-------------------|-----------------|--|--|--|
| Главная Новости Физ. лица Дипломы Квалиф.свидетельства <b>Танкер.подтверждения</b> |                |                    |                   |                   |                 |  |  |  |
| Дата выдачи от: 16.04.2013 до: 16.05.2013 Порт: выбрать 💌                          |                |                    |                   |                   |                 |  |  |  |
| Найдено 242 элементов на 10 странице(ах). Показано с 1 по 25                       |                |                    |                   |                   |                 |  |  |  |
| # \$PNO                                                                            | Лата рожления  |                    | Последнее получен | ное подтверждение |                 |  |  |  |
|                                                                                    | Hard Postderma | Номер подтвержден. | Дата выдачи       | Статус            | Порт выдачи     |  |  |  |
| 1 АКСЯНОВ РИНАТ ХУСАИНОВИЧ                                                         |                |                    |                   |                   | Астрахань       |  |  |  |
| 2 БЕЛОКОНЕВ ДМИТРИЙ НИКОЛАЕВИЧ                                                     | 16.06.1986     | 2031521078         | 15.05.2013        |                   | Астрахань       |  |  |  |
| З БОГДАНОВИЧ МАКСИМ ВЯЧЕСЛАВОВИЧ                                                   |                |                    |                   |                   | Санкт-Петербург |  |  |  |
| 4 БУГАКОВ АНДРЕЙ ВИКТОРОВИЧ                                                        | 06.06.1968     | 1023522629         | 15.05.2013        |                   | Архангельск     |  |  |  |
| 5 БЫКОВ СЕРГЕЙ ПАВЛОВИЧ                                                            |                |                    |                   |                   | Санкт-Петербург |  |  |  |
| 6 ГАВРИЛОВ АЛЕКСАНДР МИХАЙЛОВИЧ                                                    | 30.07.1952     | 1010620013         | 15.05.2013        |                   | Санкт-Петербург |  |  |  |
| 7 ГРАЧЕВ ИВАН МИХАЙЛОВИЧ                                                           |                |                    |                   |                   | Астрахань       |  |  |  |
| 8 ДЖУМАБЕКОВ РАДМИР АЛИЕВИЧ                                                        | 19.12.1989     | 2030324556         | 15.05.2013        |                   | Астрахань       |  |  |  |
| 9 ЕРОФЕЕВ ЕВГЕНИЙ ИГОРЕВИЧ                                                         | 28.08.1987     | 1010322558         | 15.05.2013        | /                 | Санкт-Петербург |  |  |  |
| 10 КОЗИН ЕВГЕНИИ ВИКТОРОВИЧ                                                        | 14.12.1978     | 2033323532         | 15.05.2013        | /                 | Астрахань       |  |  |  |
| 11 КРИВКО СЕРГЕЙ ВЛАДИМИРОВИЧ                                                      |                |                    |                   |                   | Туапсе          |  |  |  |
| 12 КРИВОШЕЕВ ЗАХАР АЛЕКСАНДРОВИЧ                                                   | 03.09.1990     | 3023520006         | 15.05.2013        |                   | Находка         |  |  |  |
| 13 МАЦЕЙКО ВАЛЕРИЙ АЛЕКСАНДРОВИЧ                                                   | 14.05.1983     | 2031626219         | 15.05.2013        |                   | Астрахань       |  |  |  |
| 14 НАЛИВАЕВ РУСЛАН АЛЬБЕРТОВИЧ                                                     | 17.05.1970     | 1010122988         | 15.05.2013        |                   | Санкт-Петербург |  |  |  |
|                                                                                    |                |                    |                   |                   |                 |  |  |  |

Для поиска данных о выданных документах следует выполнить следующие шаги:

- Войдите в раздел «Танкерные подтверждения»;
- Укажите временной интервал выдачи документа (используйте функцию «Календарь»);
- Укажите порт выдачи документа (выберите нужное значение из раскрывающегося списка);
- Нажмите кнопку «Поиск».

Если поиск документа удался, на странице раздела отобразится список всех документов, отвечающих критериям поиска. Он включает ФИО и дату рождения владельца документа, а также данные о последнем полученном подтверждении: Номер подтверждения, дату выдачи, статус, порт выдачи. Если найдено более 25 документов, на странице отобразится только 25 записей. Посмотреть весь список документов можно, используя кнопки навигации ► ► .

Для детального просмотра данных владельца документа необходимо нажать строку с искомой фамилией.

В данном разделе пользователь может внести изменения в информацию о физическом лице с помощью символов (редактировать), + (добавить) или X (удалить).

#### 2.9 Раздел «Заявления физических лиц»

Указанный раздел предназначен для поэтапного отслеживания текущего статуса прохождения дипломного дела по заявлению физического лица.

| Заявления               | физических ли               | ц                                          | ×                                             |
|-------------------------|-----------------------------|--------------------------------------------|-----------------------------------------------|
| Прохожден               | ие дипломного               | о дела                                     |                                               |
| N⁰nn                    | Дата и время                | Вид операции                               | Ответственное лицо                            |
| 1                       |                             | Прием заявления и передача на рассмотрение |                                               |
| 2                       |                             | Рассмотрение заявления                     |                                               |
| 3                       |                             | Передача на оформление КД                  |                                               |
| 4                       |                             | Оформление КД                              |                                               |
| 5                       |                             | Документ на подписи                        |                                               |
| 6                       |                             | Готовность КД к выдаче                     |                                               |
| 7                       |                             | Передача на ответственное хранение         |                                               |
| 8                       |                             | Ответственное хранение                     |                                               |
| H                       | омер заявления<br>*Дата за: | (внутр.)<br>явления<br>* Порт: Азов т      |                                               |
| Цель заявле<br>Добавить | ния                         |                                            |                                               |
| Тип                     | Докуме                      | ент Специальность                          | Выдан документ                                |
|                         |                             |                                            | Поля помеченые '*' обязательны для заполнения |
|                         |                             |                                            | Ок Отмена                                     |

Для начала работы в разделе нажмите +, после чего необходимо внести сведения о поступившем в дипломный отдел заявлении физического лица:

| 1. Прием заявления и передача на<br>Номер заявления (внутр.) | рассмотрение |  |
|--------------------------------------------------------------|--------------|--|
| *Дата заявления                                              | 01.10.2018   |  |
| * Порт:                                                      | Азов         |  |
|                                                              |              |  |

- внутренний номер заявления (заполняется при необходимости для внутренней отчетности);
- 🕖 дата заявления (укажите дату подачи физическим лицом заявления, используя функцию «Календарь);

| Цель заявления   |                                                                     |   |
|------------------|---------------------------------------------------------------------|---|
| *Тип документа [ | выбрать                                                             | • |
| *Тип заявления   | выдача КД<br>продление КД<br>обмен КД<br>замена КД<br>проведение КИ |   |
| *Квалификация    |                                                                     | ۲ |

Далее требуется заполнить раздел «Цель заявления»:

- выберите тип документа в соответствующем разделе (используйте выпадающий список);

- укажите цель подачи физическим лицом заявления в разделе «Тип заявления» (при необходимости возможно указание нескольких пунктов);

- выберите должность, касательно которой будет рассмотрено поступившее заявление (перечень должностей отображается в соответствии с выбранным типом документа).

| Цель заявления      |                                                                     | ×                                             |
|---------------------|---------------------------------------------------------------------|-----------------------------------------------|
| *Тип документа      | неконвенционный документ 🔻                                          |                                               |
| *Тип заявления<br>✔ | выдача КД<br>продление КД<br>обмен КД<br>замена КД<br>проведение КИ |                                               |
| *Квалификация       | выбрать                                                             |                                               |
|                     | выорать<br>Яутенный капитан                                         |                                               |
|                     | Яхтенный капитан прибрежного плавания<br>Яхтенный рулевой           | Поля помеченые '*' обязательны для заполнения |
|                     |                                                                     | Ок Отмена                                     |

После внесения в систему корректных сведений о поступившем заявлении сохраните внесенные данные, используя кнопку «Сохранить». Затем нажмите на 🗸 для продолжения работы в разделе.

| Заявления физических лиц |                 |                      |                  |                                     |
|--------------------------|-----------------|----------------------|------------------|-------------------------------------|
| Прохождение дипломного   | дела            |                      |                  |                                     |
| №пп Дата и время         |                 | Вид ог               | перации          | Ответственное лицо                  |
| 1 16.10.2018 18:48:02    | Прием заяв      | ления и передача на  | рассмотрение     |                                     |
| 2                        | Рассмотрен      | ие заявления         |                  |                                     |
| 3                        | Передача н      | а оформление КД      |                  |                                     |
| 4                        | Оформлени       | е КД                 |                  |                                     |
| 5                        | Документ н      | а подписи            |                  |                                     |
| 5                        | Готовность      | КД к выдаче          |                  |                                     |
| 7                        | Передача н      | а ответственное хран | нение            |                                     |
| 8                        | Ответственн     | юе хранение          |                  |                                     |
| Прием заявления и переи  |                 | рение                |                  |                                     |
| Номер заявления          | Δ7O2018/1       |                      |                  |                                     |
| Номер заявления (внутр.) | A202010,1       |                      |                  |                                     |
| Лата заявления           | 01.10.2018      |                      |                  |                                     |
| Порт                     | Азов            |                      |                  |                                     |
| ) Рассмотрение запряения |                 |                      |                  |                                     |
| Запеление заявления      | OTDAHO          |                      |                  |                                     |
| заявление рассмо         | отрено          |                      |                  |                                     |
| Заявление откл           | юнено           |                      |                  |                                     |
|                          |                 |                      |                  |                                     |
| Цель заявления           |                 |                      |                  |                                     |
| Тип                      | Доку            | иент                 | Специальность    | Выдан документ                      |
| 1 выдача КД, неконве     | енционный докум | ент                  | Яхтенный капитан |                                     |
|                          |                 |                      | Поля поме        | еченые '*' обязательны для заполнен |
|                          |                 |                      |                  |                                     |
|                          |                 |                      |                  | Ок Отмена                           |

В открывшемся окне появятся этапы прохождения дипломного отдела для отслеживания статуса заявления. В графе «Ответственное лицо» автоматически отображается имя пользователя, внесшего данные о прохождении дипломного дела в систему, в поле «Дата и время» системное дата и время когда статус был сохранен в системе.

В пункте 1 – «Прием заявления и передача на рассмотрение» - автоматически сформированы сведения о полученном заявлении.

В пункте 2 – «Рассмотрение заявления» требуется указать итог второго этапа прохождения дипломного дела, выбрав, принято ли заявление к рассмотрению или отклонено.

В случае, если заявление отклонено, в системе появится текстовое поле для указания причины отказа.

| Рассмотрение заявления<br>Заявление рассмотренс |  |
|-------------------------------------------------|--|
| Заявление отклонено                             |  |
| Причина отказа                                  |  |

После выбора результата по указанному этапу подтвердите действие в случае корректного внесения информации, нажав «ОК», и сохраните сведения при помощи кнопки «Сохранить».

После сохранения сведений о рассмотрении заявления, в случае его соответствия требованиям, для заполнения будет доступен пункт 3 – «Передача на оформление квалификационных документов».

| 2. Рассмотрение заявления                                                      |                |  |
|--------------------------------------------------------------------------------|----------------|--|
| Заявление рассмотрено                                                          | да             |  |
| <ol> <li>Передача на оформление К/</li> <li>*Передано на оформление</li> </ol> | <b>ц</b><br>КД |  |

Для подтверждения передачи квалификационного документа на оформление поставьте галочку в окне «Передано на оформление КД», подтвердите совершенное действие и сохраните внесенную информацию при помощи кнопки «Сохранить».

После подтверждения передачи документа на оформление для заполнения откроется следующий этап, в котором отмечается завершение оформления документа.

|       | 3. Передача на оформление КД                                                           |                                                                         |    |
|-------|----------------------------------------------------------------------------------------|-------------------------------------------------------------------------|----|
|       | Передано на оформление КД да                                                           |                                                                         |    |
|       | 4. Оформление КД<br>*КД оформлены                                                      |                                                                         |    |
| сохра | Для подтверждения оформления документа по<br>ните внесенную информацию при помощи кног | ставьте галочку в окне, подтвердите совершенное действи ки «Сохранить». | еи |

Затем требуется заполнить сведения о прохождении документом следующего этапа – подписания.

| 4. Оформлени  | е КД                                   |  |
|---------------|----------------------------------------|--|
| КД оформлень  | да                                     |  |
| 5. Документ н | а <b>подписи</b><br>*Документ подписан |  |

Для подтверждения подписания документа уполномоченным должностным лицом поставьте галочку в соответствующем окне, подтвердите совершенное действие и сохраните внесенную информацию при помощи кнопки «Сохранить», после чего отобразится раздел о подтверждении готовности квалификационного документа к выдаче.

| 6. Готовность КД к выдаче       |  |  |
|---------------------------------|--|--|
| *КД готовы к выдаче             |  |  |
| Выслать оповещение о готовности |  |  |
| документов                      |  |  |

При подтверждении готовности в разделе «Цель заявления» также требуется указать выданный документ, сформированный в системе, используя выпадающий список «Выдан документ». Список включает в себя все квалификационные документы физического лица, сохраненные в системе.

| отовность К                | <b>Д к выдаче</b><br>КД готовы к выда<br>щение о готовнос<br>документ | че 🗹          |                |  |
|----------------------------|-----------------------------------------------------------------------|---------------|----------------|--|
|                            |                                                                       |               |                |  |
| ль заявления               |                                                                       |               |                |  |
| пь заявления<br><b>Тип</b> | Документ                                                              | Специальность | Выдан документ |  |

При выборе опции «Выслать оповещение о готовности документов» появится поле «Email», в которое для отправки уведомления необходимо ввести электронный адрес физического лица.

| 6. Готовность КД к выдаче<br>*КД готовы к | вылаце |  |
|-------------------------------------------|--------|--|
| Выслать док                               | ументы |  |
|                                           | Email  |  |

На электронный адрес физического лица поступит соответствующее уведомление, сведения о дате и времени отправки которого также отобразятся в системе. Если уведомление не направлялось, в системе также появится соответствующая отметка.

### Выдача квалификационных документов

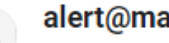

alert@marinet.ru <alert@marinet.ru>

кому: я 🔻

Уважаемый ИВАНОВ ИВАН ИВАНОВИЧ!

По Вашему заявлению № от 01.10.2018 в порту Азов документы готовы к выдаче. Для получения документов обратитесь в дипломный отдел морского порта.

Дипломный отдел морского порта Азов

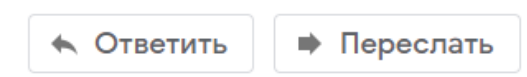

После завершения работы в разделе подтвердите совершенные действия и сохраните внесенную информацию при помощи кнопки «Сохранить».

Затем требуется подтвердить передачу документа на ответственное хранение, кликнув на соответствующее окно.

7. Передача на ответственное хранение \*Передать на ответственное хранение

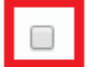

После подтверждения действия нажмите кнопку «Сохранить».

| 7. Передача на ответственно<br>Передано на ответственное | е хранение |  |
|----------------------------------------------------------|------------|--|
| хранение                                                 | да         |  |
| 8. Ответственное хранение                                |            |  |
| *Xpar                                                    | нение      |  |

Заполните итоговый этап работы с заявлением – подтвердите осуществления хранения документа ответственным лицом, кликнув на соответствующее окно.

После подтверждения действия нажмите кнопку «Сохранить».

#### 2.10 Раздел «Отчетные формы»

Раздел «Отчетные формы» разработан для ведения отчетности по выданным документам.

|    | Реестр по типу:           | Реестр оформленных документов 🔻 | Дата от:      | 17.09.2018    | до: 17.      | .10.2018 |   |
|----|---------------------------|---------------------------------|---------------|---------------|--------------|----------|---|
|    |                           | Заявления                       |               |               |              |          | 4 |
|    |                           | Реестр оформленных документов   |               |               |              |          |   |
| N₽ |                           | Итоговый отчет                  | Дата рождения | Квалификацион | ный документ | № докуме | 1 |
|    | АНЛРЕЕНКО СЕРГЕЙ СЕРГЕВИЧ |                                 | 15.01.1955    |               |              | WQ20305  | - |

Пожалуйста, обратите внимание, что формирование отчетов действует только для документов, внесенных с указанием данных в разделе «Заявления физического лица». Вопрос формирования отчетов по прочим документам системы в данный момент находится в процессе доработки.

Сформировать отчет возможно выбрав из выпадающего списка требуемые параметр для отображения: заявления, оформленные квалификационный документы, или итоговый отчет, который включает в себя статистику по всем выданным за указанный период документам.

Для создания отчета укажите его тип в окне «Реестр оформленных документов», используя выпадающий список, укажите временной период, за который будут отображены данные, и нажмите кнопку «Поиск».

После осуществления отбора информации для отчета его можно распечатать, нажав кнопку «Печать».

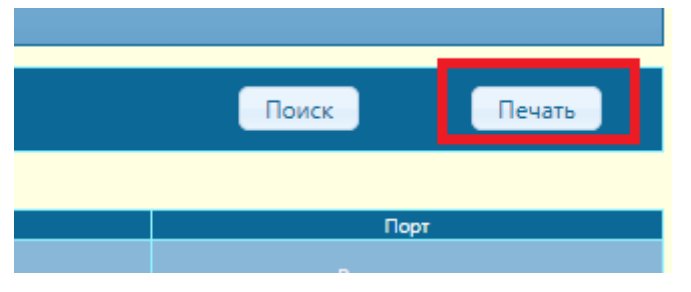

#### 2.11 Раздел «Члены Морских Квалификационных Комиссий»

Раздел системы «Члены МКК» предназначен для внесения в систему информации о членах морских квалификационных комиссий, проводящих квалификационные испытания.

| СИСТЕМА   | диплом           | ирования            | ЧЛЕНОВ ЭКИПАЖЕЙ МОР                        | СКИХ СУДОВ 📩 🔡                        |                                        |                        |                                             |
|-----------|------------------|---------------------|--------------------------------------------|---------------------------------------|----------------------------------------|------------------------|---------------------------------------------|
| Главная   | Новости          | Физ.лица            | Дипломы и подтверждения                    | Квалиф.свидетельства                  | Танкер.подтверждения                   | Члены МКК              | Подтверждения ВВП МППСС                     |
|           |                  |                     |                                            |                                       |                                        |                        | Члены МКК                                   |
| Чтобы выв | ести список ч    | іленов МКК вь       | іберите порт:                              |                                       |                                        |                        |                                             |
| Азов      |                  | •                   |                                            |                                       |                                        |                        |                                             |
| ΦИΟ:      | Введите ФИ       | 10 члена коми       | ассии До                                   | лжность: Введите занима               | емую им должность                      | Доб                    | авить                                       |
|           |                  |                     |                                            |                                       |                                        |                        |                                             |
|           |                  |                     |                                            |                                       |                                        |                        |                                             |
|           | Для до<br>в случ | обавлен<br>ае налич | ия физического лица<br>чия выбора из списк | а в список участн<br>а), ввести точно | ников комиссии не<br>е Ф.И.О. члена ко | еобходимо<br>миссии, а | о выбрать порт (толь<br>также его должность |

в случае наличия выбора из списка), ввести точное Ф.И.О. члена комиссии, а также его должность. Затем, для добавления лица в список, нажмите на клавишу «Добавить». Также возможен вариант указания участников квалификационной комиссии единым перечнем – в случае, если ранее перечень был сформирован.

| *Для должности                 | Капитан  |                   |             | •                          |                     |
|--------------------------------|----------|-------------------|-------------|----------------------------|---------------------|
| *Состав МКК (КК)               | Добавить | Выбрать из списка | Выбрать пос | ледний состав комиссии     |                     |
|                                |          |                   |             |                            |                     |
| * Порт, внесший данную запись: | Азов     | ,                 | ·           |                            |                     |
|                                |          |                   |             | Поля помеченые '*' обязате | льны для заполнения |

Для выбора состава квалификационной комиссии нажмите кнопку «Выбрать последний состав комиссии», после чего перечень участников комиссии будет добавлен в протокол автоматически.

# 2.12 Раздел «Подтверждения Внутренних Водных Путей Международных Правил Предупреждения Столкновений Судов»

В разделе имеется возможность просмотра уже внесенных подтверждений. Для этого выберите диапазон даты выдачи, необходимый порт и нажмите кнопку "Поиск". Для перехода между страницами используте значки навигации.

Для внесения информации о документе необходимо перейти во вкладку «Подтверждения ВВП МППСС» и использовать кнопку «Добавить подтверждение».

| Главная       | Новости       | Физ.лица         | Дипломы и п      | одтверждения | Квалиф.свидетельства | Танкер.подтверждения | Члены МКК            | Подтверж    | ждения ВВП МП                | псс         |           |             |       |
|---------------|---------------|------------------|------------------|--------------|----------------------|----------------------|----------------------|-------------|------------------------------|-------------|-----------|-------------|-------|
| Дата вь       | ыдачи от:     | 04.03.2018       | до:              | 04.05.2018   | Пор                  | n e                  | выбрать              |             | ۲                            |             |           |             | Поиск |
| Добавить г    | подтвержден   | ие               |                  |              |                      |                      |                      |             |                              |             |           |             |       |
| Найдено 52 эл | тементов на 3 | странице(ах). По | жазано с 1 по 25 |              |                      |                      |                      |             |                              |             |           |             | ► H   |
|               |               |                  |                  | ΦΝΟ          |                      | р                    | Дата<br>юждения Номе | р протокола | Дата проведения<br>испытания | Дата выдачи | Результат | Порт выдачи |       |
|               |               |                  |                  |              |                      |                      |                      |             |                              |             |           | Санкт-      | -     |

В графе «ФИО» необходимо ввести фамилию, имя и отчество (ввод всех трех параметров необязателен) физического лица, на имя которого будет оформлено подтверждение. В случае, если лиц с запрошенным Ф.И.О. в системе несколько, необходимо кликнуть по раскрывающемуся списку «Выберите человека» и выбрать искомое лицо.

| ФИО: Иванов Иван Найти                                                                                                   | Выберите человека 🔹                                                                                                    |   |
|----------------------------------------------------------------------------------------------------|----------------------------------------------------------------------------------------------------|---|
|                                                                                                    | Выберите человека                                                                                                    |   |
| Порт выдачи:<br>Дата протокола квалификационных<br>испытаний:<br>ФИО владельца подтверждения:<br>Дата рождения владельца | ИВАНОВ ИВАН АНДРЕЕВИЧ, 20.03.1993<br>ИВАНОВ ИВАН ВЛАДИМИРОВИЧ, 05.01.1990<br>ИВАНОВ ИВАН ГЕННАДЬЕВИЧ, 16.12.1992<br>ИВАНОВ ИВАН ГЕННАДЬЕВИЧ, 22.10.1989<br>ИВАНОВ ИВАН ВИГЕНЬЕВИЧ, 22.10.1989<br>ИВАНОВ ИВАН МИХАЙЛОВИЧ, 16.05.1981<br>ИВАНОВ ИВАН РОМАНОВИЧ, 28.05.1994 | ¥ |

Поля «ФИО владельца подтверждения» и «Дата рождения владельца подтверждения» заполнятся автоматически в соответствии с Вашим запросом. В случае отсутствия в списке искомого физ. лица указанные данные требуется ввести вручную.

Заполните пустые поля окна:

- Дата протокола квалификационных испытаний (используйте функцию «Календарь»);

- Поставьте галочку в отдельном поле в случае успешного прохождения квалификационных испытаний (документ будет доступен для печати только в случае их сдачи). В случае, если данное поле отмечено, поля «Дата выдачи подтверждения» и «Лицо, выдавшее подтверждение» обязательны для заполнения.

| Дата протокола квалификационных испытаний: | дд. мм. гггг          |
|--------------------------------------------|-----------------------|
| ФИО владельца подтверждения:               | ИВАНОВ ИВАН АНДРЕЕВИЧ |
| Дата рождения владельца                    | 20.03.1993            |
| подтверждение<br>Сдал:                     |                       |
| Дата выдачи подтверждения:                 | дд.мм.гггг            |

- Укажите дату выдачи подтверждения (используйте функцию «Календарь»);

Кнопка «Отмена» служит для отмены неверного ввода данных. Кнопка «ОК» завершает ввод информации и возвращает к вкладке «Подтверждения ВВП МППСС», где Вы можете перейти к печати подтверждения – для этого нажмите на значок PDF (доступно только в случае успешного прохождения квалификационных испытаний).

|                           |             |           |                     | P P |
|---------------------------|-------------|-----------|---------------------|-----|
| Дата проведения испытания | Дата выдачи | Результат | Порт выдачи         |     |
| 04.04.2018                | 05.04.2018  | Да        | Санкт-<br>Петербург |     |
| 03.04.2018                | 03.04.2018  | Да        | Архангельск         |     |
| 03.04.2018                | 04.04.2018  | Да        | Санкт-<br>Петербург |     |
| 03.04.2018                | 03.04.2018  | Да        | Архангельск         |     |
| 30.03.2018                | 02.04.2018  | Да        | Санкт-              | A   |

В открывшемся окне появится форма бланка подтверждения ВВП МППСС с заполненными Вами данными.

#### 2.13 Раздел «Двойные документы»

В разделе отображаются документы, которые выданы одному физическому в один день, на одну и ту же специальность. В разделе отображаются двойные документы только по порту пользователя.

| ца |                |                 |                            |                  |                    |                 |               |                       |            | Двойные документы    |       |
|----|----------------|-----------------|----------------------------|------------------|--------------------|-----------------|---------------|-----------------------|------------|----------------------|-------|
|    |                | v               | ADDITING AND D CHETCHIC MA |                  |                    |                 |               | ита по одной специаль | ности)     |                      |       |
|    |                | Предлагается    | внести статус для недейст  | вительных докуме | ентов или прислать | в ИЦ ГПК (diplo | m@marinet.ru) | корректировки по ука  | занным док | ментам.              |       |
|    | Тип документа  |                 | ΟΝΦ                        | Дата рождения    | Номер (внутр.)     | Учет.номе       | о документа   | Дата выдачи           |            | Тип специальности    |       |
|    |                |                 |                            |                  |                    |                 |               |                       |            |                      |       |
|    | Диплом         | САМЧУК СТАНИСЛ  | ТАВ ЛЕОНИДОВИЧ             | 02.02.1962       | 2010102531         |                 |               | 23.03.2015            |            | Судоводители         |       |
|    |                |                 |                            |                  |                    |                 |               |                       |            |                      |       |
|    |                | САМЧУК СТАНИСЛ  | ТАВ ЛЕОНИДОВИЧ             |                  | 2012304734         |                 | 1408234       |                       |            |                      | листы |
|    |                |                 |                            |                  |                    |                 |               |                       |            |                      |       |
|    | Диплом         | ЧЕЧКО ПАВЕЛ ЮРІ |                            |                  |                    |                 | 1698648       |                       |            | Судоводители         |       |
|    |                |                 |                            |                  |                    |                 |               |                       |            |                      |       |
|    | Диплом         | БАРЫШЕВ МИДХА   | Т АНАТОЛЬЕВИЧ              | 21.04.1960       | 2012303863         |                 | 1768513       |                       |            | Судовые радиоспециа. | исты  |
|    |                |                 |                            |                  |                    |                 |               |                       |            |                      |       |
|    | Диплом         | ШИРИНСКИЙ ЮРИ   | ИЙ АЛЕКСАНДРОВИЧ           | 19.05.1989       | 2010303880         | NVS20           | 1410648       | 14.04.2015            |            | Судоводители         |       |
|    |                |                 |                            |                  |                    |                 |               |                       |            |                      |       |
|    |                |                 |                            |                  |                    |                 |               |                       |            |                      |       |
|    |                |                 |                            |                  |                    |                 |               |                       |            |                      |       |
|    |                |                 | ОЛАЙ АЛЕКСАНДРОВИЧ         |                  |                    |                 |               |                       |            |                      |       |
|    |                |                 |                            |                  |                    |                 |               |                       |            |                      |       |
|    |                |                 |                            |                  |                    |                 |               |                       |            |                      |       |
|    |                |                 |                            |                  |                    |                 |               |                       |            |                      |       |
|    | Квалиф.свид-во | ТЕСЛЕНКО ВАДИМ  | ІВИКТОРОВИЧ                | 16.02.1992       | 2014601536         | NVS20           |               | 15.06.2017            |            | Матросы              |       |
|    |                |                 |                            |                  |                    |                 |               |                       |            |                      |       |
|    | Квалиф.свил-во |                 | Л ВЛАЛИМИРОВИЧ             |                  |                    |                 |               |                       |            |                      |       |

Нажав на строку с документом, можно перейти в данные о физическом лице и внести соответствующие корректировки. Для дубликатов документов необходимо внести один из соответствующих статусов или написать письмо в службу поддержки на адрес <u>diplom@marinet.ru</u> с указанием, что необходимо сделать с дубликатами документов.

#### 3 ТЕХНИЧЕСКАЯ ПОДДЕРЖКА

С вопросами по работе с информационной системой обращаться в "Информационно-координационный центр государственного портового контроля", используя раздел системы «Помощь».

#### Руководство пользователя можно скачать здесь

Если у Вас во время работы в системе возникли вопросы или проблемы, вы можете обратиться в службу п В случае технических затруднений. Довольно часто для решения проблемы нужно воспроизвести те службы поддержки не запрашивал у вас дополнительные сведения и смог оперативно помочь. Поэтапно с сообщение об ошибке, в точности скопируйте его в форму. Если возможно, прикрепите к описанию <u>снимс</u> Поля, отмеченные звездочкой (\*) обязательны для заполнения.

| ONΦ*                                            |                                        |   |
|-------------------------------------------------|----------------------------------------|---|
| *Должность                                      |                                        |   |
| Подразделение                                   |                                        |   |
| *Организация                                    |                                        |   |
| *Email (на этот адрес будет<br>направлен ответ) | *С руководством пользователя ознакомле | н |
| *Тема сообщения                                 |                                        |   |
| *Текст сообщения                                |                                        |   |
| Выберите файл Файл не выбран                    |                                        |   |
| Отправить                                       |                                        |   |

При заполнении указанного раздела Ф.И.О. и должность отобразятся автоматически согласно данным учётной записи, с которой производится работа в системе.

Проблему требуется описать в разделе «Текст сообщения», предварительно сформулировав тему в одноименном разделе. Также укажите электронный адрес для отправки службой поддержки ответа.

После формирования сообщения нажмите кнопку «Отправить». После этого на экране появится номер, который присвоен вашему сообщению. Так же на ящик вашей электронной почты будет отправлена копия сообщения. Ответ службы поддержки будет направлен вам на электронный ящик, указанный в сообщении.